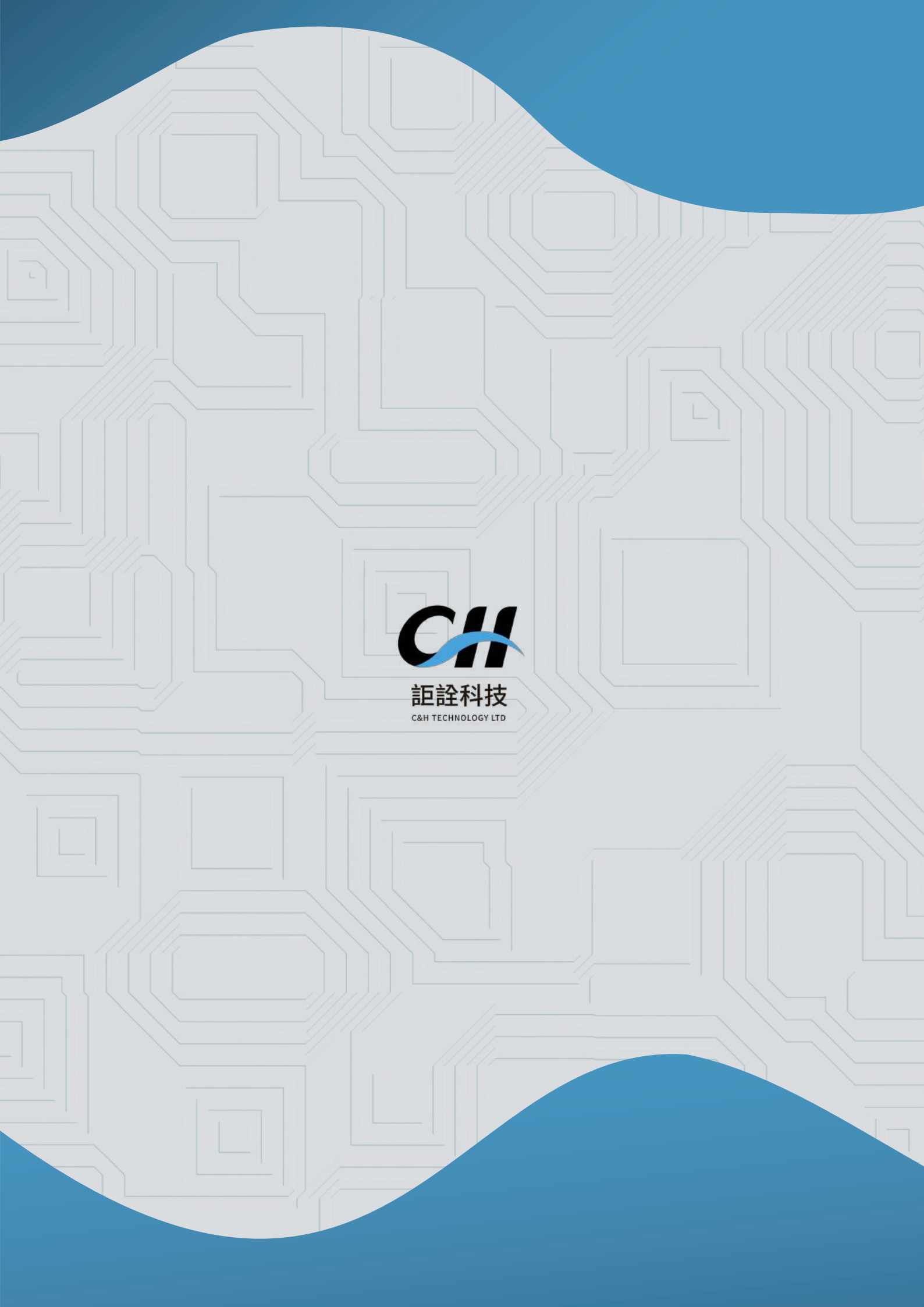

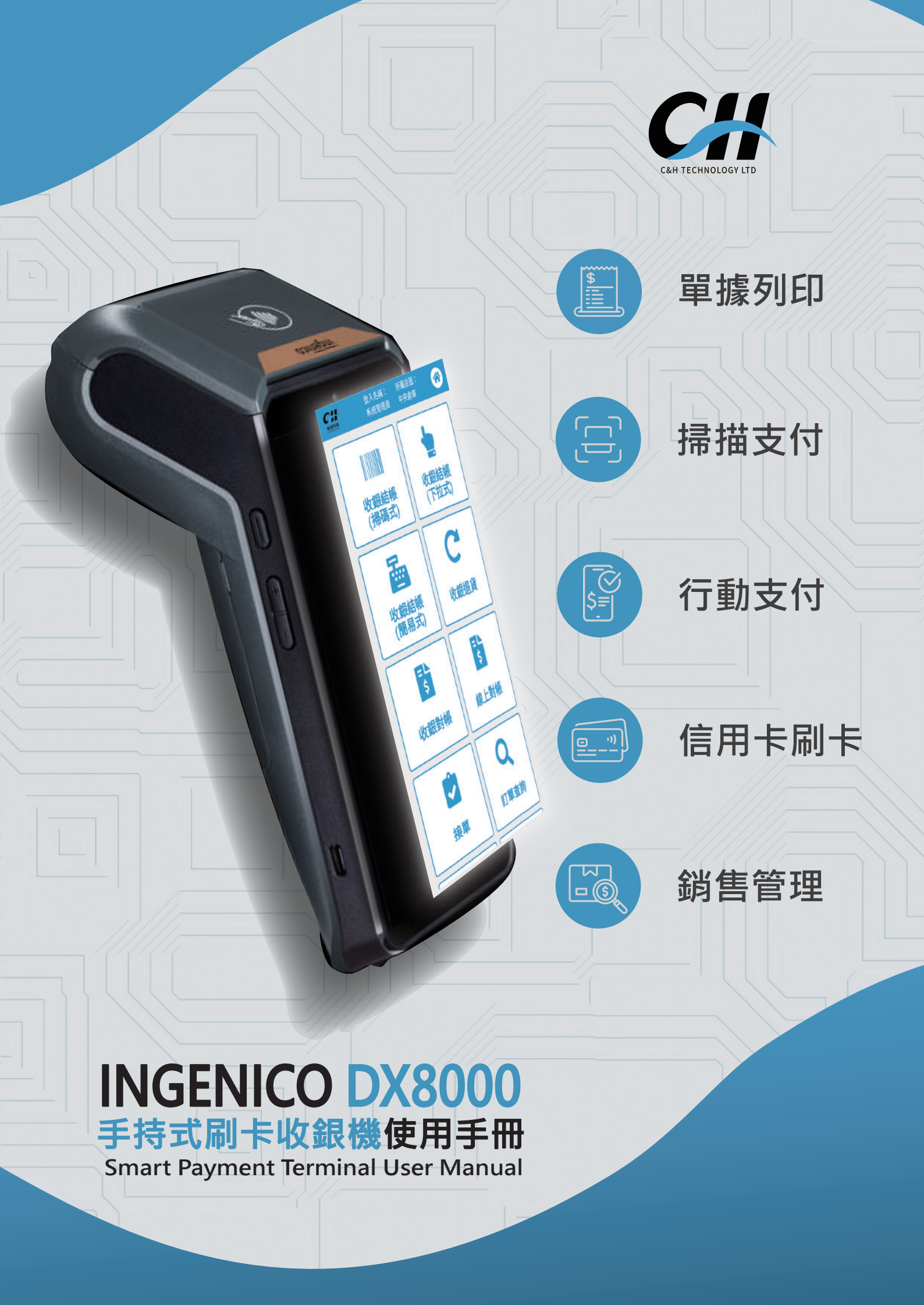

# INGENICO DX8000 技術規格

螢幕 5.5"HD·1280\*720 電容多點式觸摸

整機尺寸 198\*83\*62.5mm

整機重量 450 克 (帶電池)

內部儲存 8GB Flash+1GB RAM

印表機 支持寬度為 58mm 外徑 40mm 紙卷,支持票據列印

操作系統 Android 10 Security OS

3G/4G 支援 IEEE 8.2.11 b/g/n 2.4G

支援藍芽 4.2

藍芽

無線上網

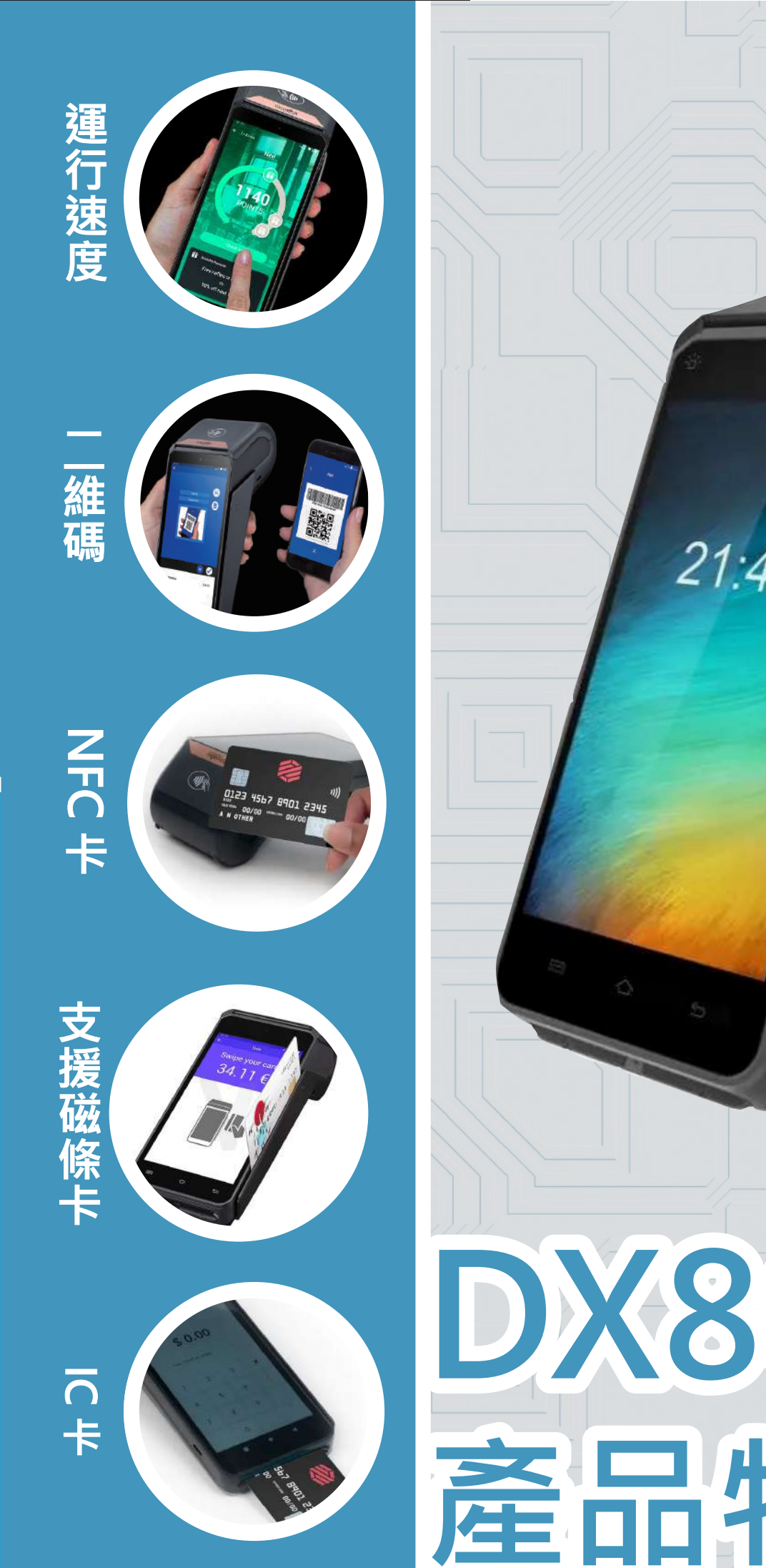

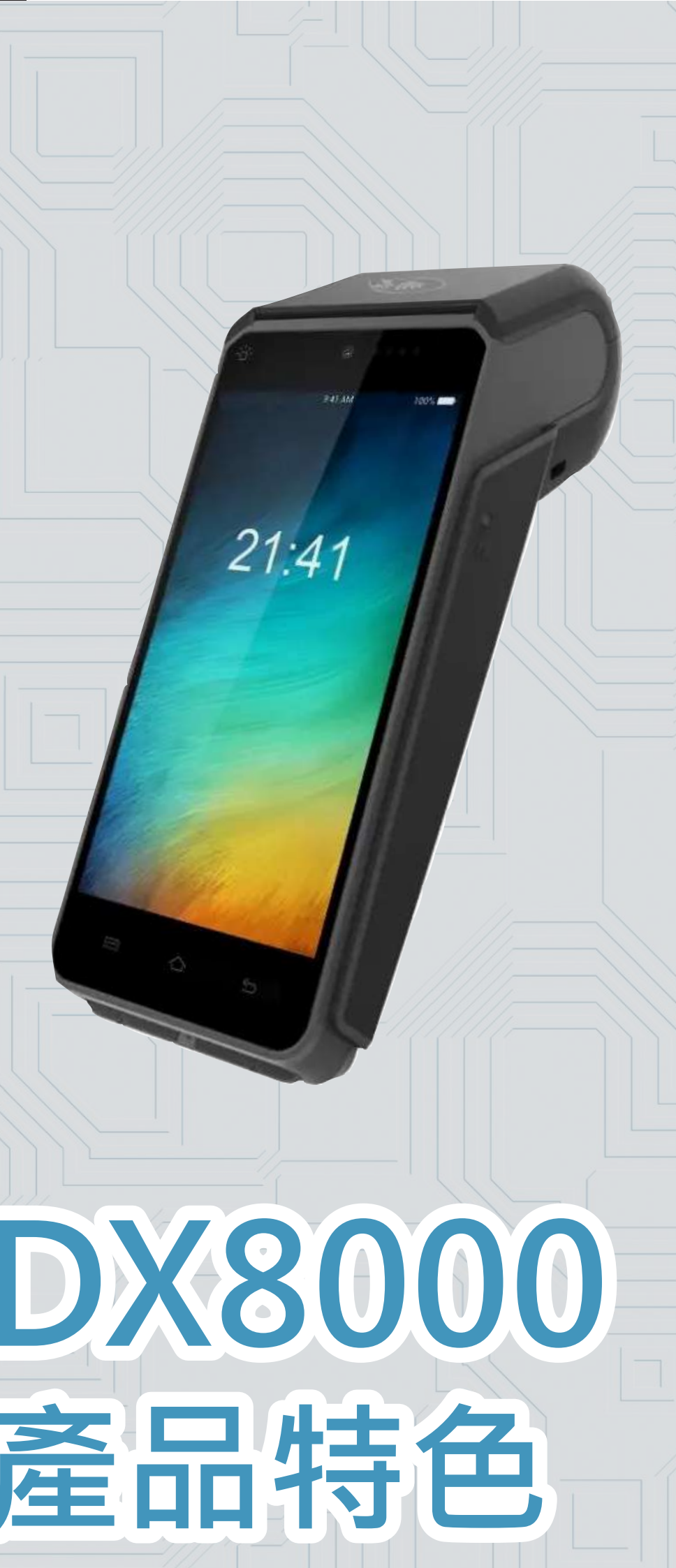

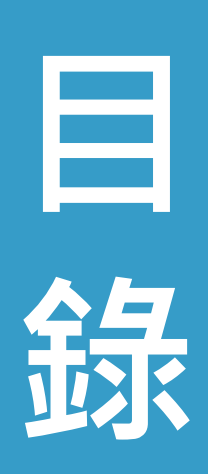

| 01 | 登入及登出  | 1  |
|----|--------|----|
| 02 | 收銀結帳方式 | 3  |
| 03 | 收銀結帳設定 | 7  |
| 04 | 收銀退貨   | 10 |
| 05 | 收銀對帳   | 12 |
| 06 | 線上對帳   | 13 |
| 07 | 接單     | 14 |
| 80 | 訂單查詢   | 16 |
| 09 | 庫存查詢   | 17 |
| 10 | 商品查詢   | 18 |
| 11 | 上傳發票   | 19 |

Q

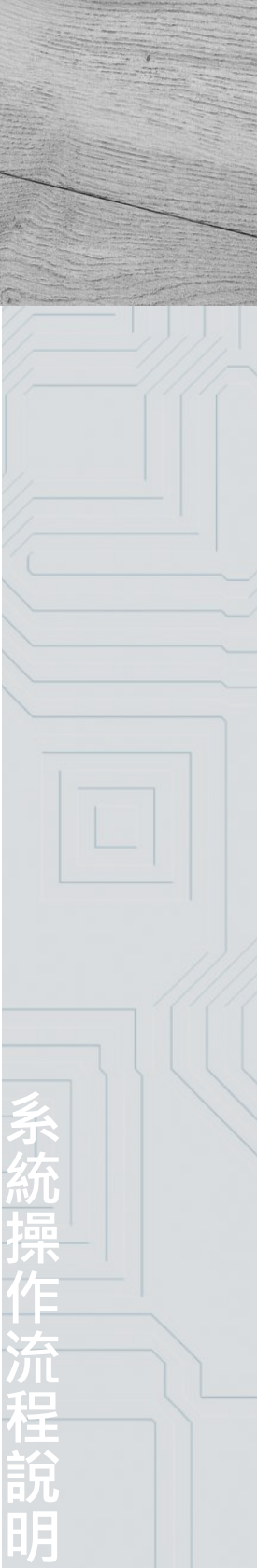

## 01 登入及登出

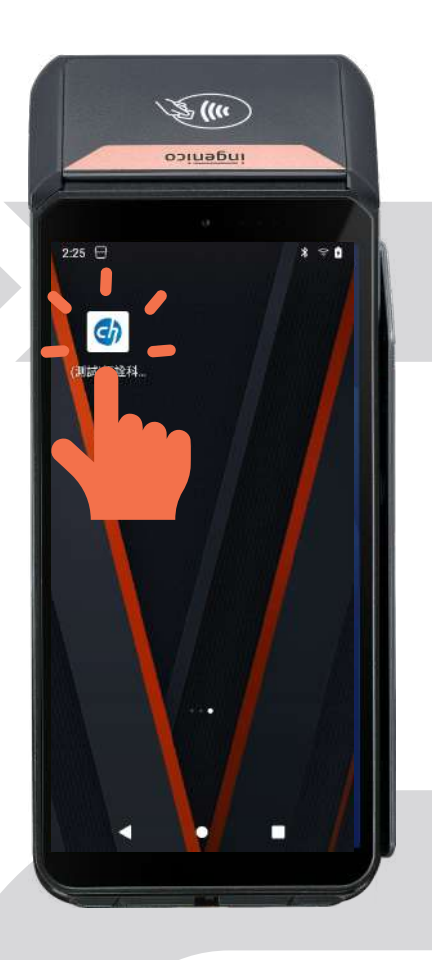

■登入 - 方法1 輸入員工編號後,即可點 擊【登入】。

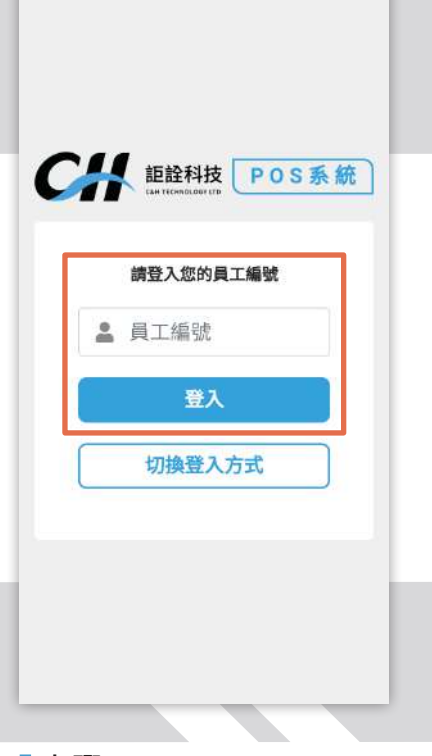

■登入 - 方法 2 點擊【切換登入方式】, 輸入帳號及密碼,並點擊 【登入】。

| 請登入您 | 的帳號與密碼 |  |
|------|--------|--|
| 🔒 帳號 |        |  |
| ▲ 密碼 |        |  |
|      | 登入     |  |
| 切換   | 登入方式   |  |

### ■步驟1

登入成功後,系統會跳出 【昨天以前發票狀態】的 視窗。

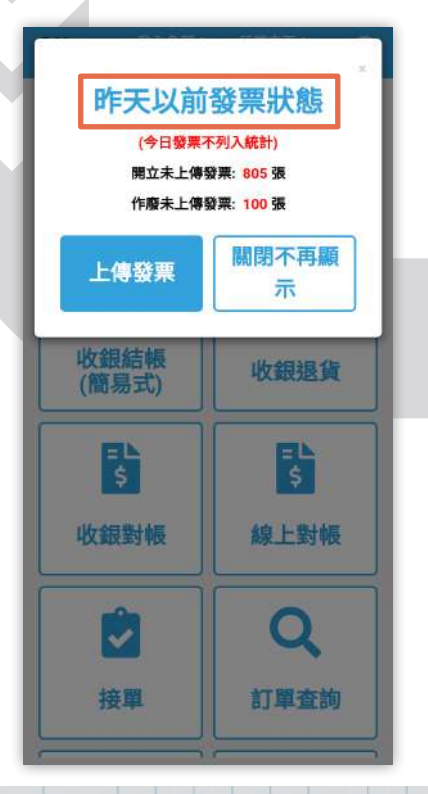

### ┃ 步驟 2

點擊【上傳發票】, 系統 會跳出【請確認上傳發票】 的視窗。

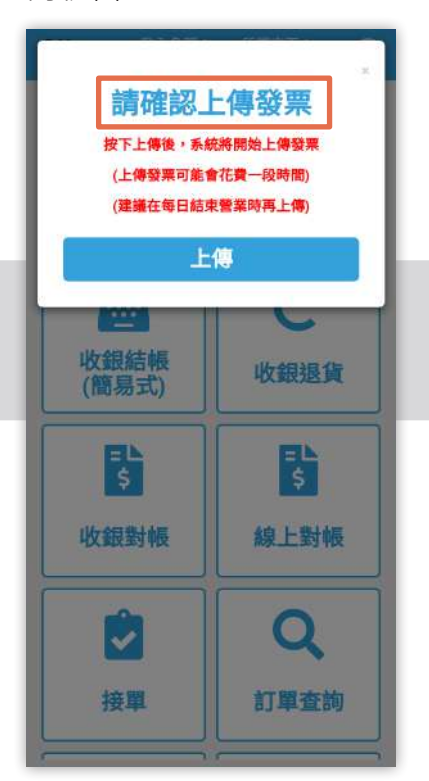

### ■步驟 3

發票上傳完成後,即可點 擊【關閉不再顯示】,視 窗將進入系統首頁。

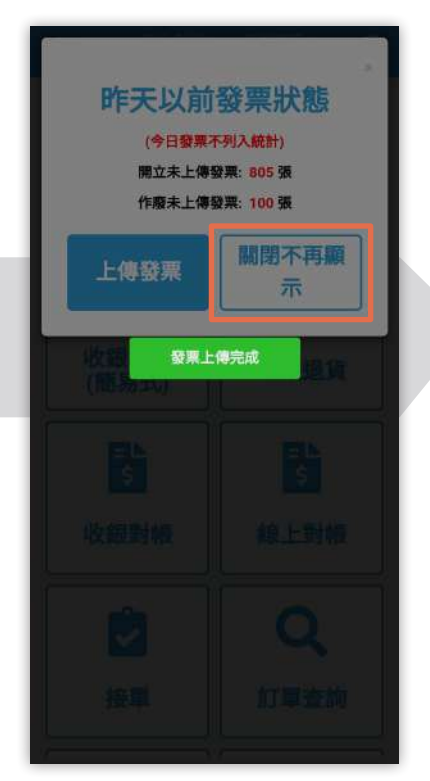

下圖為系統首頁。

登出

點擊【登出】即可回到登 入介面。

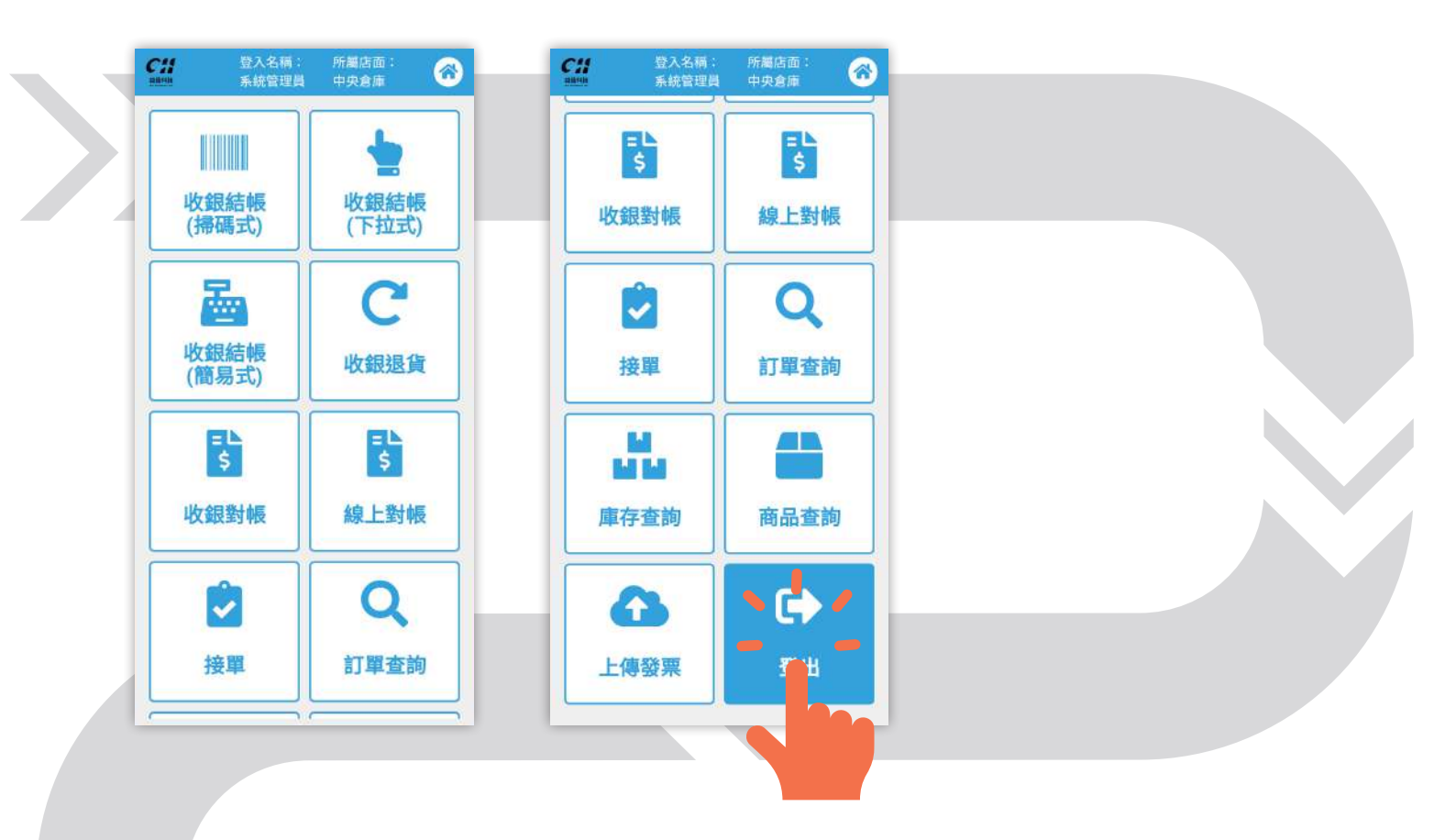

Ú

# 02收銀結帳方式

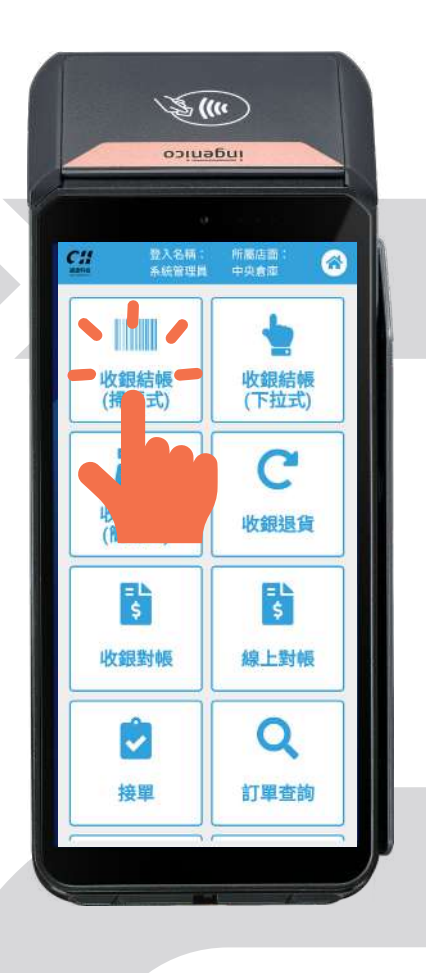

### **┃**收銀結帳<mark>掃碼</mark>式介面

掃描商品條碼後會出現商品資料,可於此介面更改商品折 扣、單價、數量、贈品,或是繼續掃描商品條碼進行點餐。 結束點餐後點擊【結帳】,進入結帳介面。

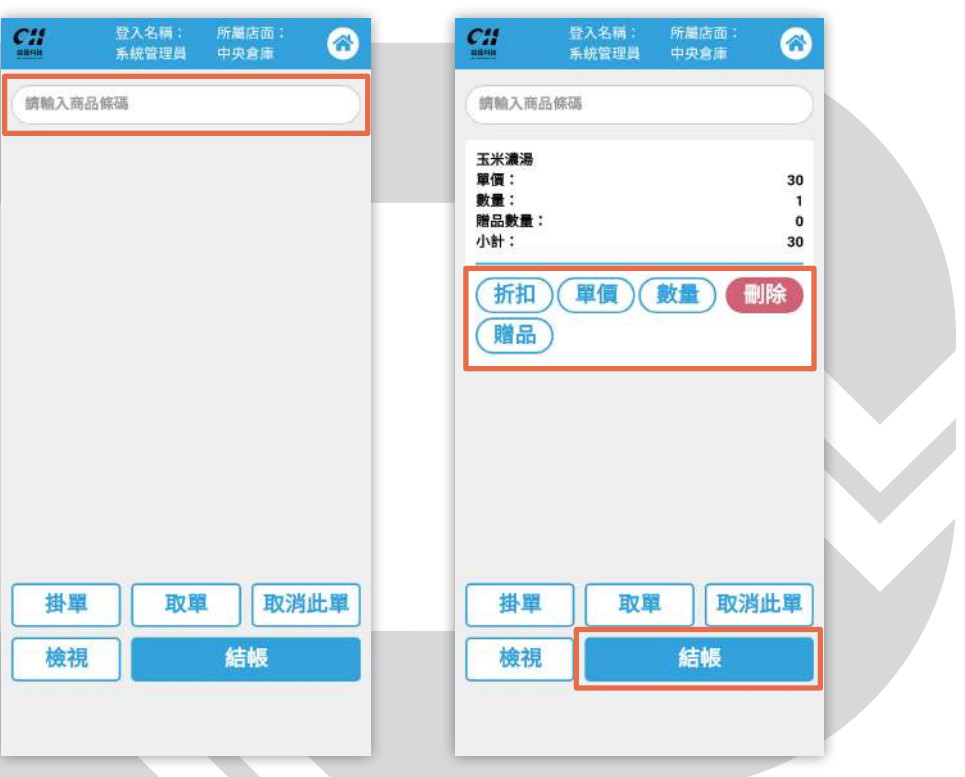

### ■收銀結帳下拉式介面

下拉【請選擇商品】可進行點餐。可於此介面更改商品單 價、數量、折扣,結束點餐後點擊【結帳】。

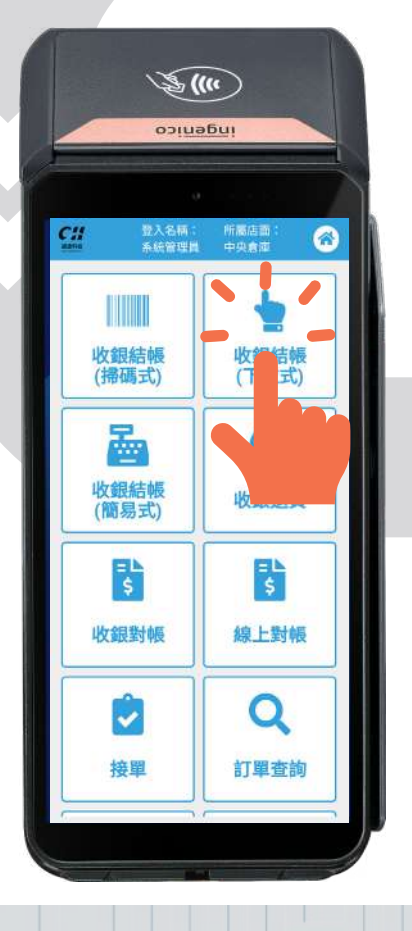

| <u>;</u> ;; | 登入名词:所謂店面:     | 0 |
|-------------|----------------|---|
|             | 請選擇商品          | • |
| 2           | [000011] 玉米濃湯  | 0 |
|             | [0007777] 袋子   | 0 |
|             | [001245] 鮮奶油鬆餅 | 0 |
| 1)<br>32    | [010201] 巧克力   | 0 |
| 38          | [020567] 高麗菜   | 0 |
|             | [0909099] 益生元  | 0 |
| 9<br>3      | [100246] 原味鬆餅  | 0 |
|             | [100247] 草莓鬆餅  | 0 |
| -           | [11] 红女        |   |
|             | • •            |   |

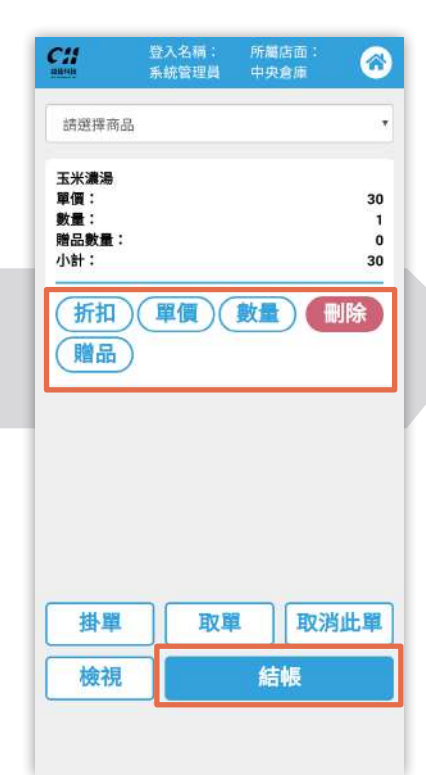

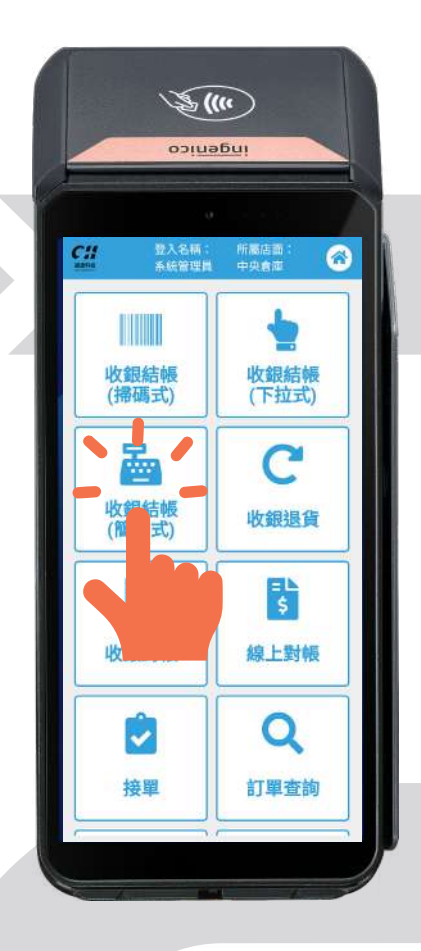

### ■收銀結帳簡易式介面

輸入商品金額並選擇品項即可點餐,不須進入結帳介面。 註:【收銀結帳(簡易式)】只適用於單一商品的訂單。

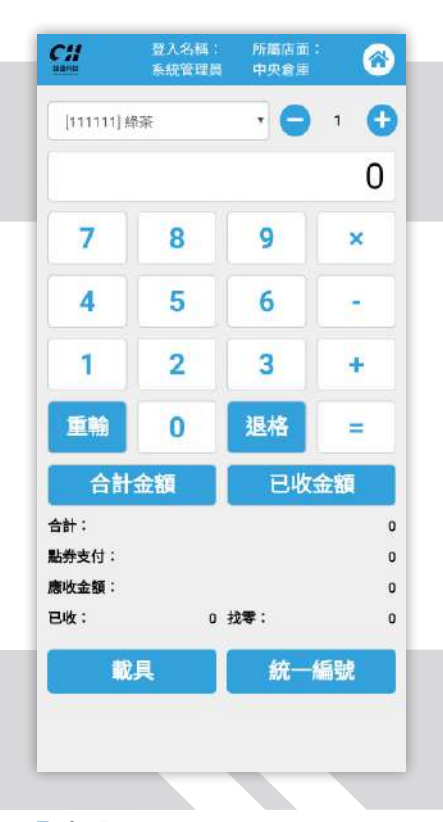

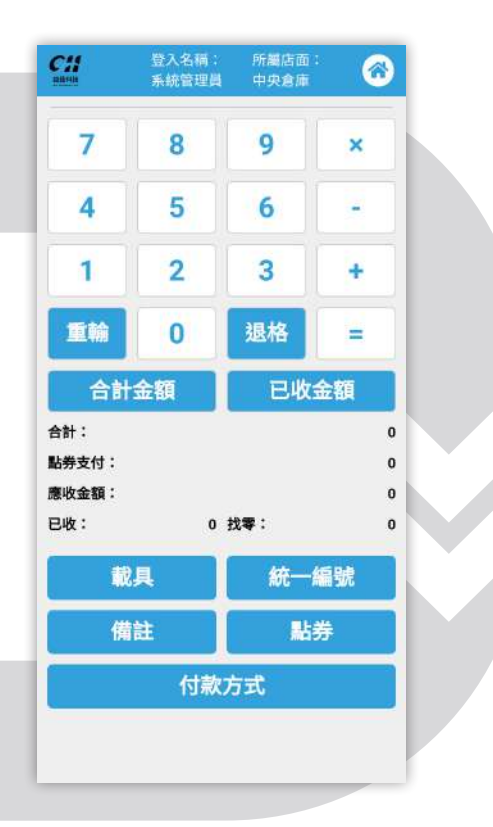

### ■步驟1

選擇品項及數量。

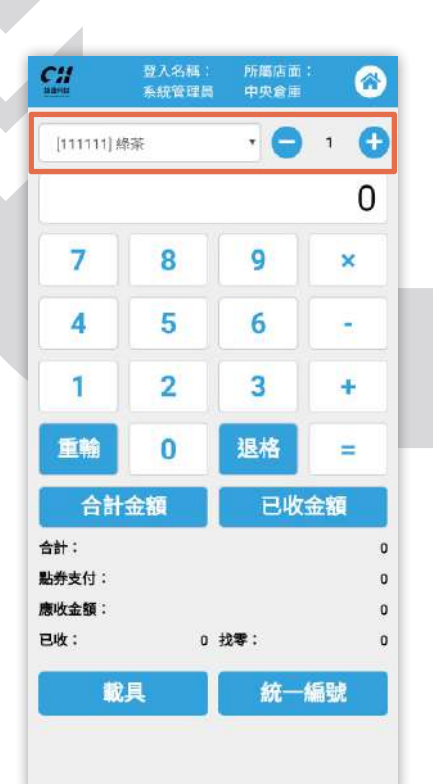

### ■步驟 2

若欲輸入合計金額,輸入總金額後點選【合計金額】,介 面下方的【合計】和【應收金額】即變動。

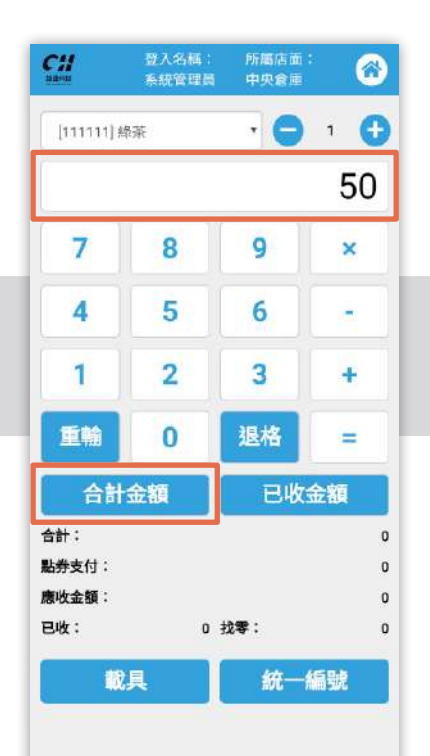

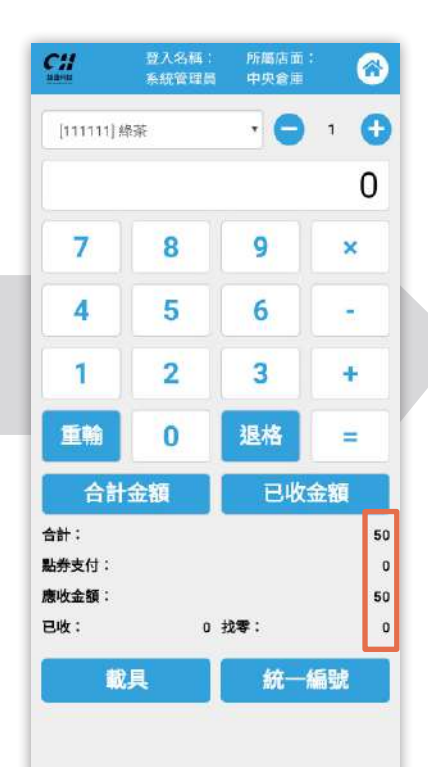

若欲輸入已收金額,輸入收到的金額,點選【已收金額】, 介面下方的【已收】和【找零】即變動。

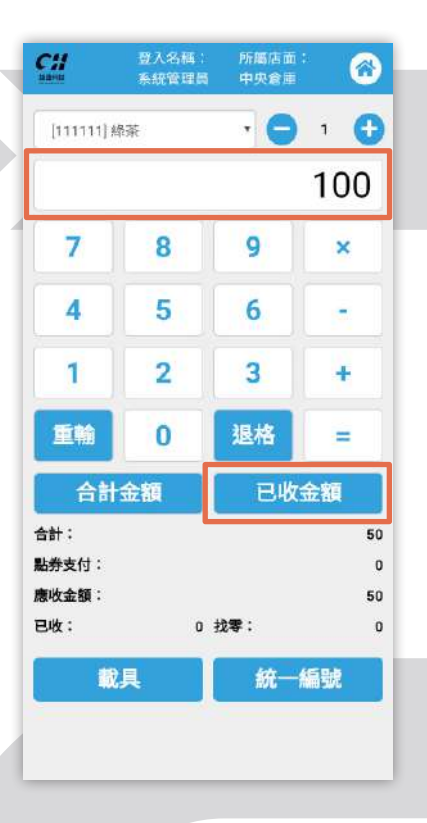

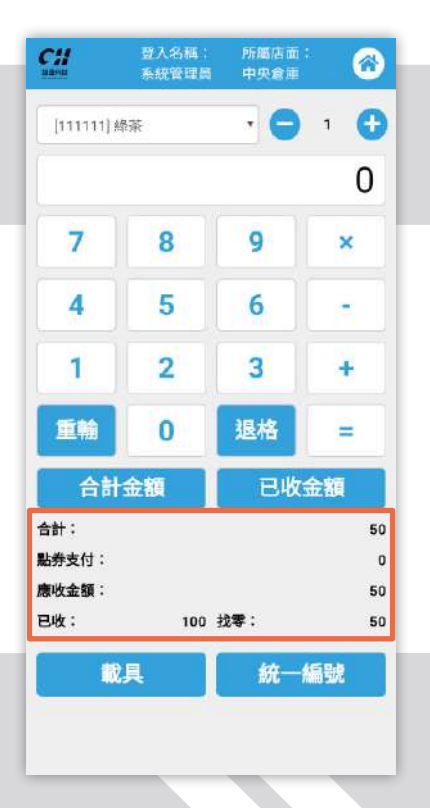

步驟 6

### ■步驟 4

選擇完付款方式後,系統會跳出列印電子發票和交易明細

的視窗, 並自動跳回簡易式收銀結帳的介面。

依據顧客需求選擇服務。 (【載具】、【統一編號】、 【備註】、【點券】。)

|                     |          | 登入名稱:<br>系統管理員 | 所屬店面:<br>中央倉庫 | 6                   |
|---------------------|----------|----------------|---------------|---------------------|
| 7                   |          | 8              | 9             | ×                   |
| 4                   |          | 5              | 6             | -                   |
| 1                   |          | 2              | 3             | +                   |
| 4                   | ŵ        | 0              | 退格            | =                   |
|                     | 合計       | 金額             | 已收金           | È額                  |
| +:<br>支<br>文金<br>文: | 付:<br>額: | 100            | 找零:           | 50<br>0<br>50<br>50 |
|                     | Ŵ        | 具              | 統一編           | <b>鶣號</b>           |
|                     | 備        | 註              | 貼き            | <del>\$</del>       |
|                     |          | 付款:            | 方式            |                     |
|                     |          | 付款:            | 方式            | ;                   |

### ■步驟 5

點擊【付款方式】, 系統 會跳出此視窗。

### 付款方式 現金 LINE Pay 1 2 3 + 0 合計: 50 點券支付: 0 應收金額: 50 已收: 100 找零: 50 統一編號

# 上學技鈕開始列印 月印電子發票 月印電成 月印電成 夏輪 0 夏輪 0 夏輪 0 夏輪 0 夏輪 0 夏輪 0 夏輪 0 夏輪 0 夏輪 0 夏輪 0 夏輪 0 夏輪 0 夏輪 0 夏輪 0 夏輪 0 夏輪 0 夏輪 0 夏輪 0 夏輪 0 夏輪 0 夏輪 0 夏輪 0 夏輪 0 夏輪 0 夏輪 0 夏輪 0 夏輪 0 夏輪 0 夏輪 0 夏輪 0 夏輪 0 夏輪 0 夏輪 0 夏輪 0 夏輪 0 夏輪 0 夏輪 0 夏輪 0 夏輪 0 夏輪 0 夏輪 0 夏輪 0 夏輪 0 夏輪 0 夏輪 0 夏輪 10 夏輪 10 夏輪 10 夏輪 10 夏輪 10 夏輪 10 夏輪 10 夏輪 10 夏輪 10 夏輪 10 夏輪 10 夏輪 1

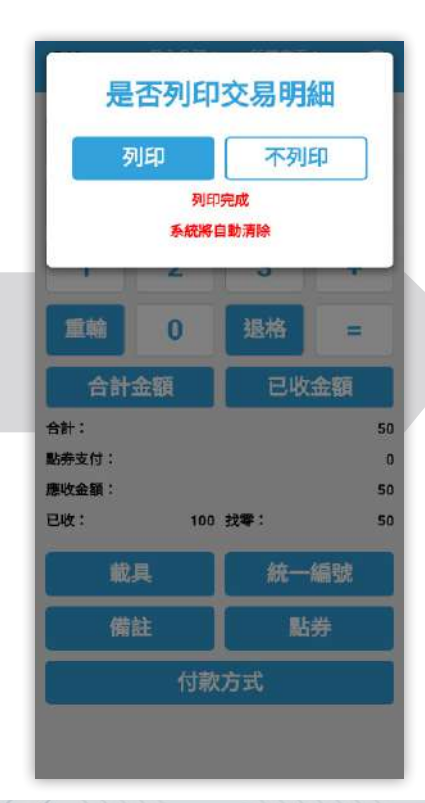

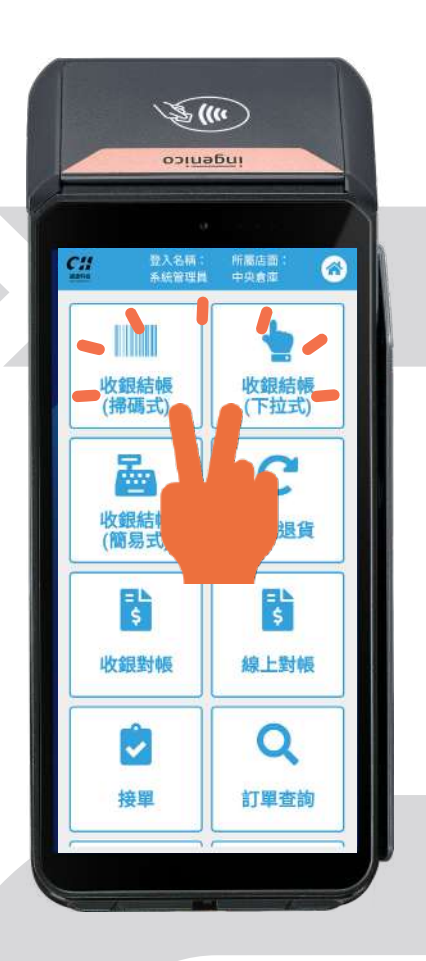

### 註:掛單/取單設定

在【收銀結帳(掃碼式)】和【收銀結帳(下拉式)】介面裡· 點擊【掛單】,即可將尚未完成的訂單儲存於【取單】。

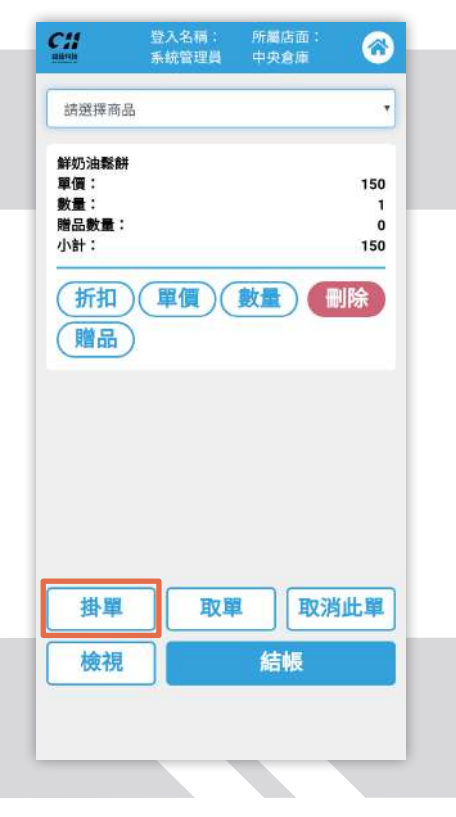

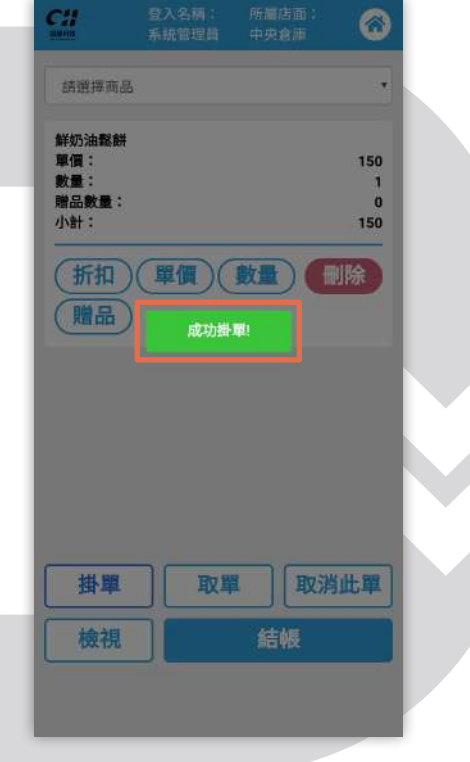

### ▶ 步驟 2

若需更改訂單·點擊【取單】·系統會跳出【畚箕掛單訂單】 的視窗·點選欲更改訂單·即可進行取單或刪單。

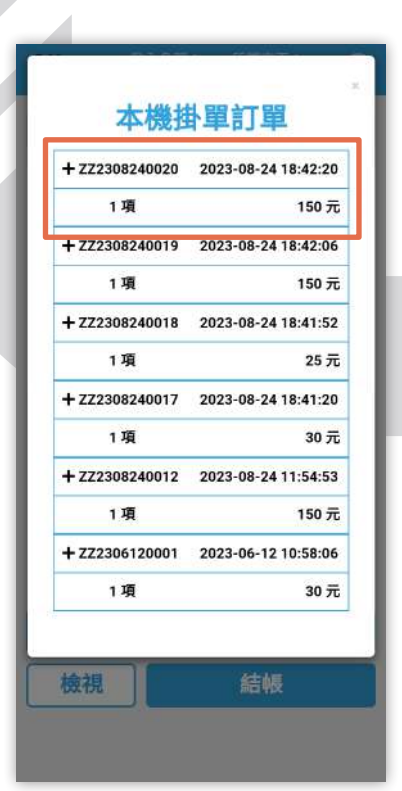

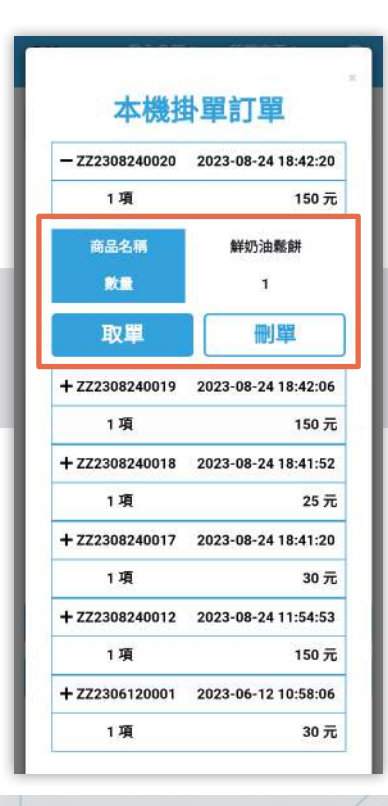

### ■步驟 3

點擊【取單】後,商品資 訊會顯示於介面上,即可 進行後續結帳。

| 請選擇商品      | 8   |      | ŝ   |
|------------|-----|------|-----|
| 鮮奶油鬆餅      |     |      |     |
| 單價:<br>數量: |     |      | 150 |
| 贈品數量:      |     |      | 0   |
| 小計:        |     |      | 150 |
|            |     |      |     |
|            | *   |      |     |
| 掛單         | IV. | ■ 取消 | 此單  |

# **03** 收銀結帳設定

### 步驟1

於前項步驟點餐完成後, 點選【檢視】或【結帳】。

### 登入名稱: 系統管理員 所屬店面: 中央倉庫 Cii $\bigcirc$ 請輸入商品條碼 玉米濃湯 單價: 30 數量: 1 贈品數量: 0 小計: 30 (折扣)(單價)(數量) 刪除 (贈品) 掛單 取單 取消此單 檢視 結帳 ▲掃碼式

▶ 步驟 2

2-1 點擊【檢視】,可查 看商品資訊·點擊【返回】 回到上一頁。

2-2 點擊【結帳】,可進 入結帳介面。

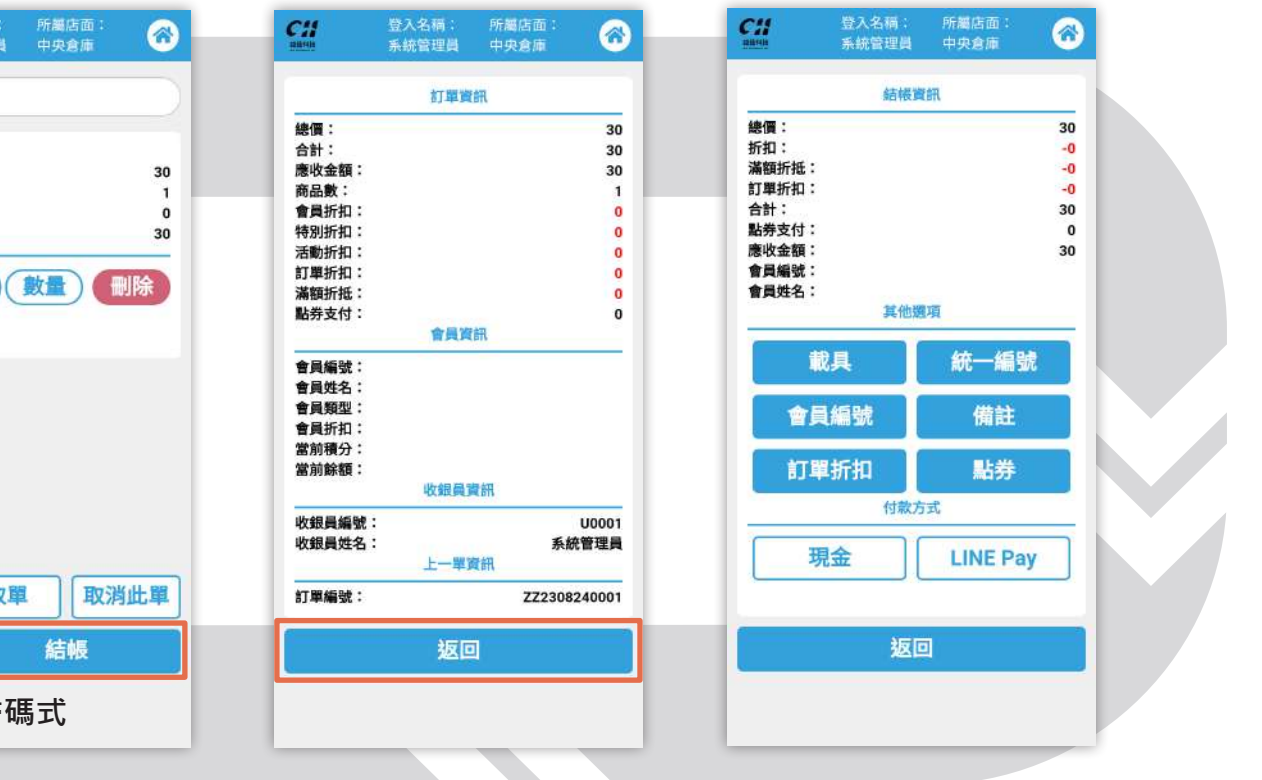

### ▶ 步驟 3

3-1 點擊其他選項,介面 會跳出視窗, 輸入資料並 點擊【確定】即可。

3-2 下圖為其他選項中的視窗。(【統一編號】、【備註】、 【會員編號】、【點券】)

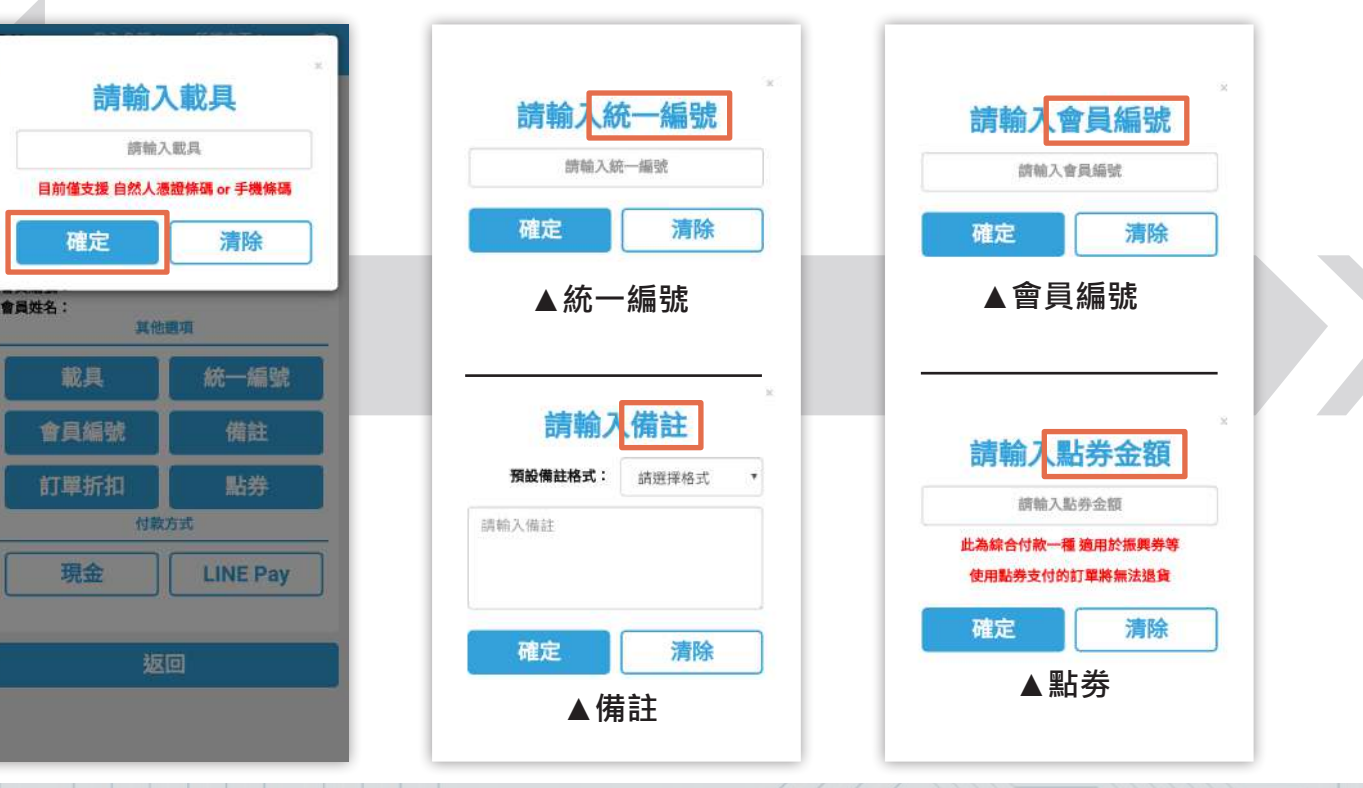

| 3-3下圖為 | 【訂單折扣】 |
|--------|--------|
| 的視窗。   |        |

| 明 送 译 引 早 折 扣 方 氏<br>訂 單 折 扣 症<br>額<br>数      |
|-----------------------------------------------|
| *<br><b>請輸入訂單折扣金額</b><br><sup>請輸入訂單折扣金額</sup> |
| 確定 清除                                         |
| *<br>請輸入訂單折扣折數<br><sup>請輸入訂單折扣折數</sup>        |
| 確定 清除                                         |

C::

4-1 其他選項的下方可選 擇付款方式。

4-2 點擊【現金】, 系統 會跳出【請輸入付款金額】 視窗。

|                                  | 結構資 |         |                      |                                | - X                          |  |
|----------------------------------|-----|---------|----------------------|--------------------------------|------------------------------|--|
|                                  |     | ÉR.     |                      | 請輸入作                           | 寸款金額                         |  |
| :<br>;<br>折抵:<br>折扣:<br>;<br>支付: |     |         | 30<br>-0<br>-0<br>30 | 請輸入(<br>按下確定後<br>注意: 訂單總金額 0 元 | 討款金額<br>將產生訂單<br>(該訂單不會開立發票) |  |
| ~前:<br>編號:<br>姓名:                |     |         | 30                   | 確定                             | 清除                           |  |
|                                  | 其他魏 | 項       | - 1                  | <b>#</b> #                     | 豐項                           |  |
| 載                                | Ļ   | 統一編號    | R.                   | 載具                             | 統一編號                         |  |
| 會員編                              | 編號  | 備註      |                      | 會員編號                           | 備註                           |  |
| 訂單                               | 折扣  | 點券      |                      | 訂單折扣                           | 點券                           |  |
|                                  | 付款方 | 式       |                      | 付款                             | 方式                           |  |
| 現式                               |     | LINE Pa | у                    | 現金                             | LINE Pay                     |  |
|                                  | 返回  | ]       |                      | 返                              | ۵                            |  |
|                                  |     |         |                      |                                |                              |  |

### 4-3 點擊【LINE Pay】,跳 出【請掃描 LINEPay 條碼】 視窗。

| 請掃描LIN                        | IEPay條碼  |
|-------------------------------|----------|
| 請預油LIN                        | EPay係碼   |
| 確定                            | 清除       |
| 應收金額:<br>會員編號:<br>會員姓名:<br>其他 | 30<br>調項 |
| 載具                            | 統一編號     |
| 會員編號                          | 備註       |
| 訂單折扣                          | 點券       |
| 付款                            | 方式       |
|                               | LINE Pay |
| 現金                            |          |
| 現金                            |          |

8

,

選擇付款方式後,系統會列印電子發票與交易明細,出現【列印完成!】,系統則自動跳回輸入商品條碼的介面。

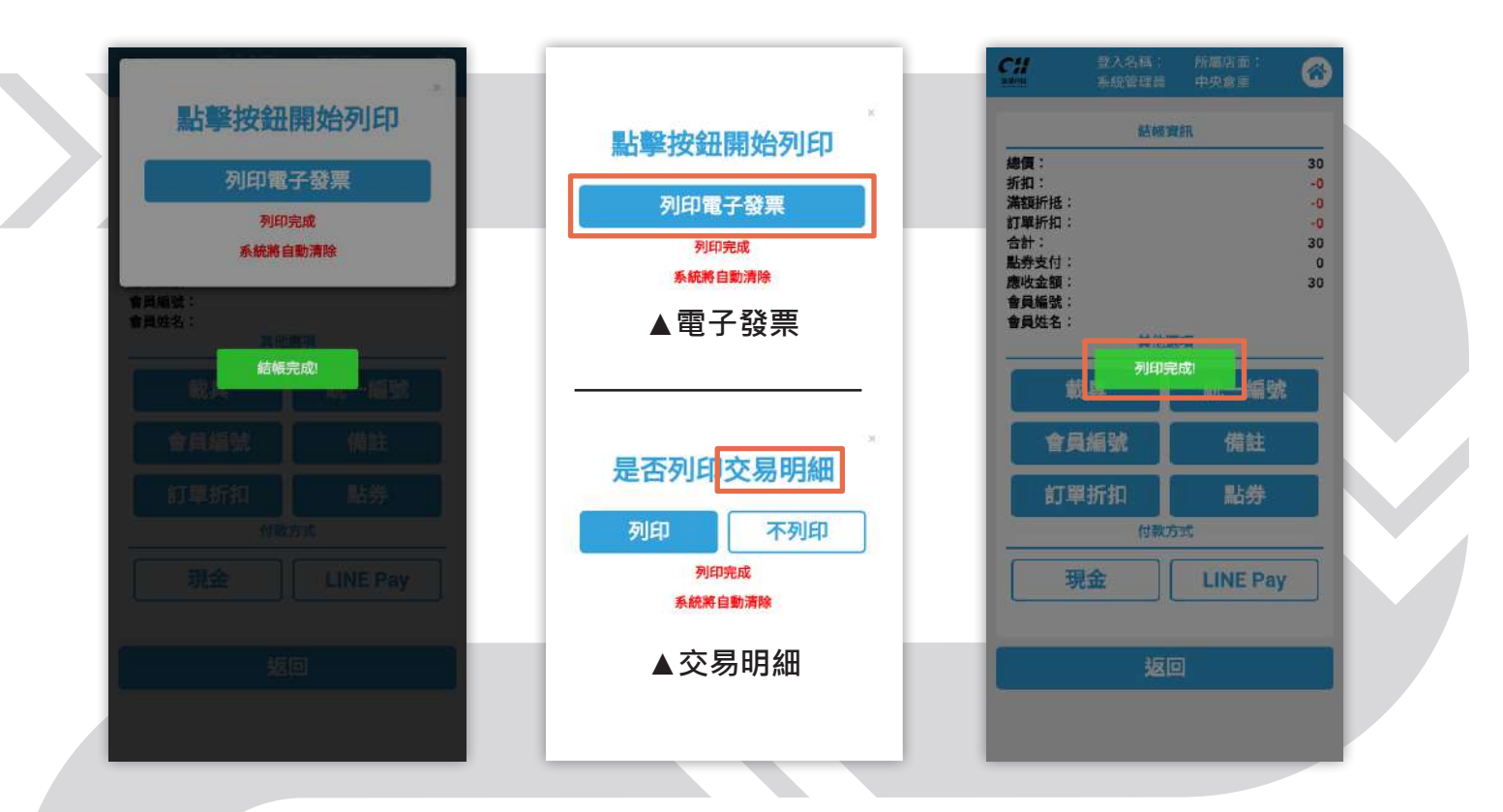

# 04 收銀退貨

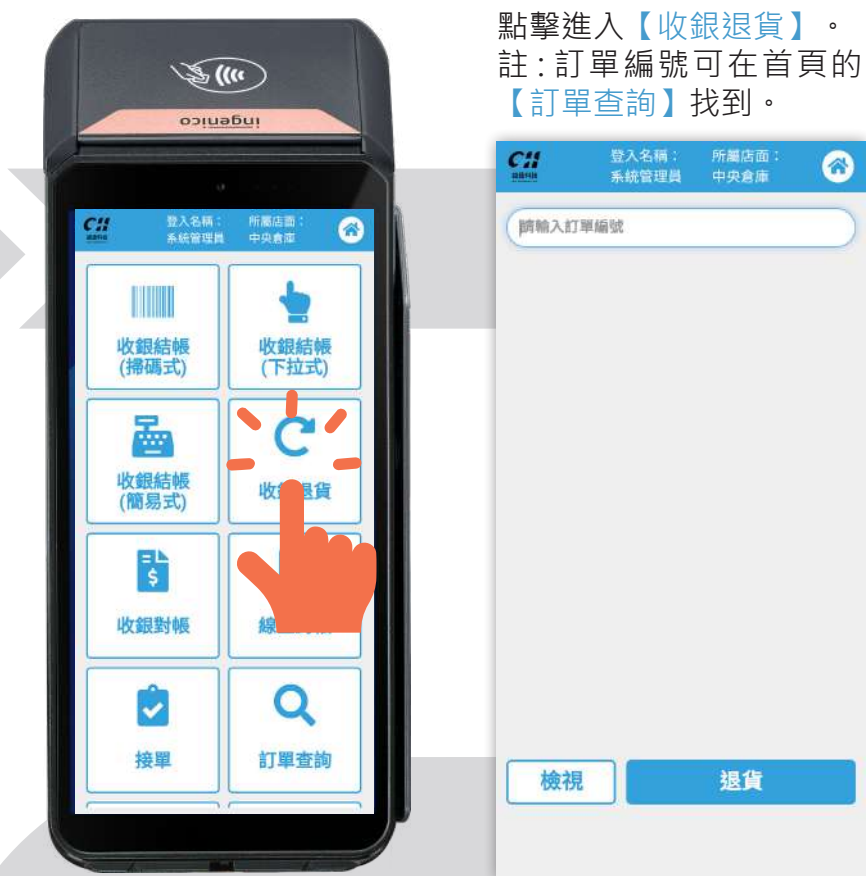

▶ 步驟 1

### ■步驟 2

輸入訂單編號後會出現商 品資料,可繼續輸入訂單 編號進行退貨。

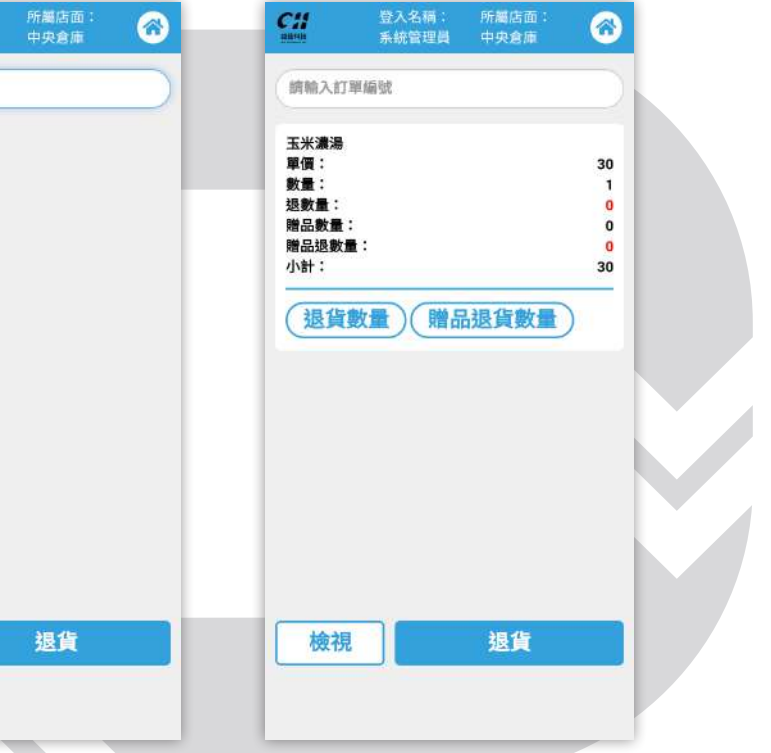

### ■步驟 3

點擊【退貨數量】、【贈品退貨數量】,可輸入商品和贈 品的退貨數量。

### ■步驟 4

4-1 點擊【檢視】,可查 看商品資訊。

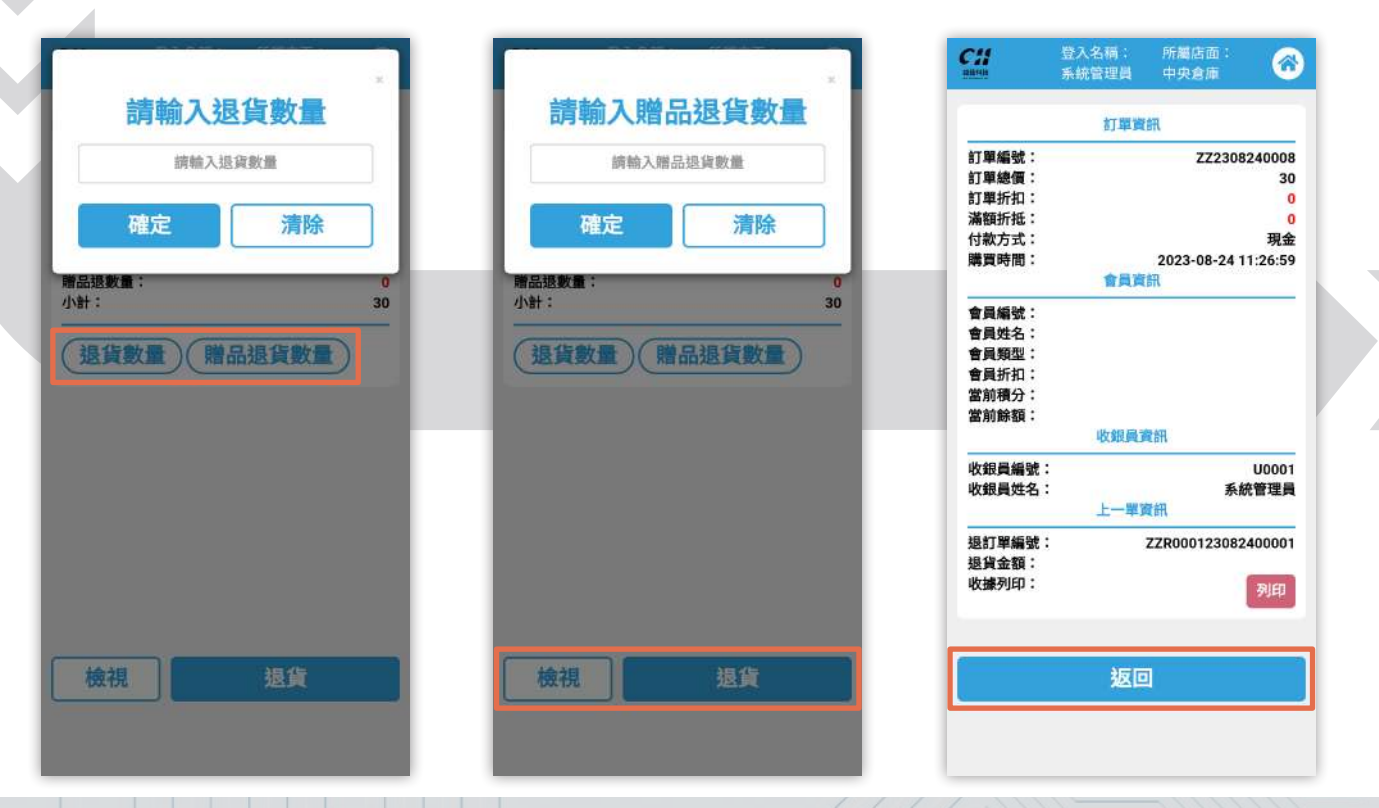

### 4-2 點擊【退貨】,即可 完成商品的退貨,並列印 退貨證明單。

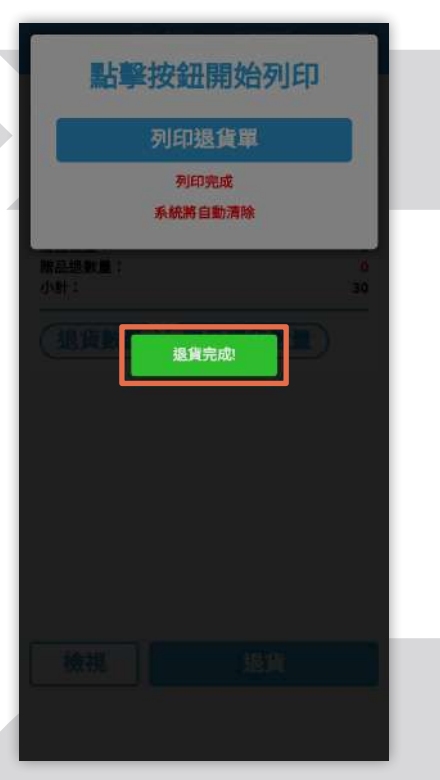

下圖為退貨證明單的實際 圖片。

品名 單價

-----

-

退貨金額:

退貨方式:

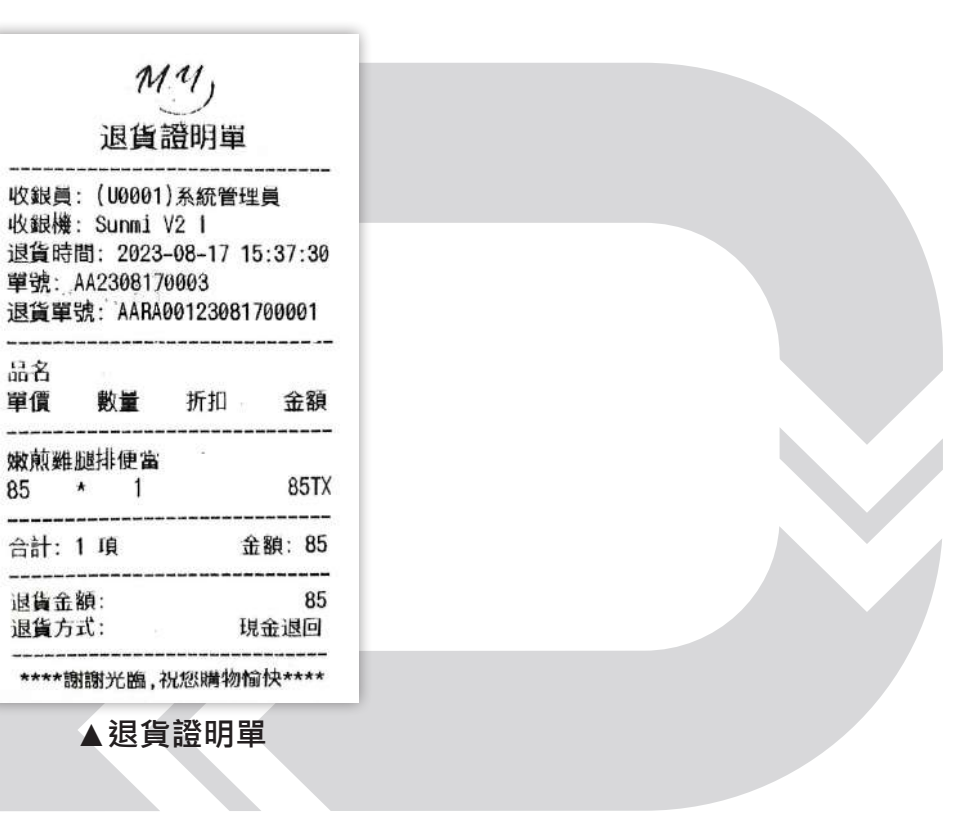

# 05 收銀對帳

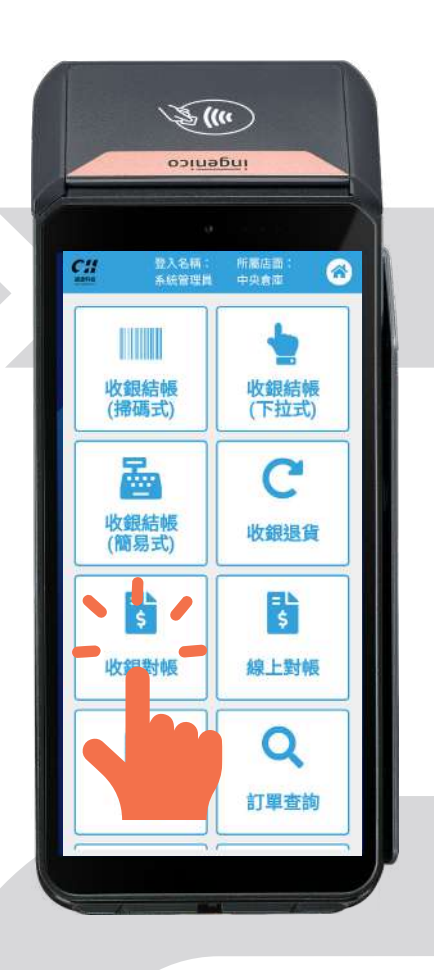

■步驟1

進入【收銀對帳】介面, 可查看收銀對帳資料。

|              | 收銀對         | 9長                |    |
|--------------|-------------|-------------------|----|
| 店面:          | 中           | 央倉庫               |    |
| 收銀機:         | 未           | 來商務展DEMO用         |    |
| 收銀員:         | [U          | 0001] 系統管理員       |    |
| 交接錢箱金額:      | 0 :         | 元                 |    |
| 對帳時間:        | 20          | 23-08-24 11:46:24 |    |
| 首筆(時間):      | 20          | 23-08-24 11:15:24 |    |
| 末筆(時間):      | 20          | 23-08-24 11:38:24 |    |
| 筆數:          | 5           | 筆                 |    |
| 退貨筆數:        | 1           | 筆                 |    |
| 現金退回:        |             | 3                 | 0元 |
| 信用卡退回:       |             | 3                 | 0元 |
| LINE Pay 遇回: |             |                   | 0元 |
| 街口支付退回:      |             |                   | 0元 |
| 點數退回:        |             |                   | 0元 |
| 現金支付:        | 0.0%        |                   |    |
|              | 5筆          | 15                | 0元 |
| 信用卡支付:       |             |                   |    |
|              | 0筆          | 2                 | 0元 |
| LINE Pay 支付: |             |                   |    |
|              | 0筆          | 2                 | 0元 |
| 街口支付:        |             |                   |    |
|              | 0筆          | 2                 | 0元 |
| 會員支付:        | Alter Addie |                   |    |
| 面改态域         | 线笛全朝        | 百 列印對             | 媥  |

■步驟 2

2-1 欲更改錢箱金額,點 擊【更改交接錢箱金額】。

|                             | 0                 |                 |
|-----------------------------|-------------------|-----------------|
| 確定                          |                   | 清除              |
| 未編(P(100) -<br>筆数:<br>退貨筆數: | 2023-<br>5筆<br>1筆 | JO-24   1:30:24 |
| 現金退回:                       |                   | 30 7            |
| 信用卡退回:                      |                   | 0 7             |
| 街口支付援回:                     |                   | 07              |
| 點數退回:                       |                   | 0 7             |
| 現金支付:                       |                   |                 |
| 信用卡古什                       | 5 筆               | 150 7           |
| 10/0 19213 -                | 0筆                | 0 7             |
| LINE Pay 支付:                |                   |                 |
| to match a                  | 0筆                | 07              |
| <b>期口文刊</b> •               | 0 20              | 0 7             |
| 會員支付:                       |                   |                 |
|                             | 0 20              | 0.7             |

2-2 點擊【列印對帳】· 系統會跳出列印對帳單的 按鈕·點擊即可列印。

|                  | 列印對帳單   | l j          |
|------------------|---------|--------------|
|                  | 列印完成    |              |
|                  | 系統將自動清除 |              |
| LINE Pay 揭回:     |         | 0 元          |
| 街口支付邊回:<br>點數退回: |         | 0元<br>0元     |
| 現金支付:            |         |              |
| 信用卡支付:           | 5筆      | 150 元        |
| 14/4 (SAL)       | 0 筆     | 0 元          |
| LINE Pay 支付:     | 0 🗯     | 0元           |
| 街口支付:            |         |              |
| 會員支付:            | 0 🕿     | 0元           |
|                  | 0筆      | 0元           |
| 積分支付:            |         | 0 <b>N</b> b |
| 點數支付:<br>點券支付:   |         | 0 NB<br>0 元  |
|                  |         |              |
| 更改交接             | 錢箱金額    | 列印對帳         |

下圖為收銀對帳單的實際圖片。

| 收銀對帕                                         | 員單         |
|----------------------------------------------|------------|
| 店面: 錢進來                                      |            |
| 收銀機: Sunmi V2 1                              |            |
| 收銀員: [U0001] 系統                              | 節管理員       |
| 交接錢箱金額: 85 元                                 |            |
| 對帳時間: 2023-08-1                              | 7 16:52:17 |
| 自筆: 2023-08-17 10                            | :55:17     |
| 木聿: 2023-08-1/16                             | :20:17     |
| 単数:4 単<br>退歩筆動:1 筆                           |            |
| 必員手数・1季                                      |            |
| 現金退回                                         | 85 元       |
| 支付寶退回                                        | 0 元        |
| 微信退回                                         | 0 元        |
| 信用卡退回                                        | 0 元        |
| 金融卡退回                                        | 0 元        |
| Taiwan Pay 退回                                | 0 元        |
| Sunny Pay 退回                                 | 0 元        |
| LINE Pay 退回                                  | 0 元        |
| 悠遊卡退回                                        | 0 元        |
| 一卡通退回                                        | 0 元        |
| 街口支付退回                                       | 0 元        |
|                                              | 0 元        |
| Hami Pay 退回                                  | 0 ==       |
| Hami Pay 退回<br>Apple Pay 退回                  | 0 1        |
| Hami Pay 退回<br>Apple Pay 退回<br>Google Pay 退回 | 0元         |

| 現金支付                                  |      | ۰.  |
|---------------------------------------|------|-----|
| 4 筆                                   | 340  |     |
| 支付寶支付                                 | 0    |     |
| 1 1 1 1 1 1 1 1 1 1 1 1 1 1 1 1 1 1 1 | 0    | 2   |
| (2011百岁11)                            | 0    | 813 |
| (=0)   5 (d                           | U    | 1   |
| 6 ¥                                   | 0    | 1   |
| 金融主支付                                 |      |     |
| 0 34                                  | 0    | 3   |
| Taiwan Pay 支付                         |      |     |
| 0 筆                                   | 0    |     |
| Sunny Pay 支付                          | 10.2 |     |
| 0 筆                                   | Ø    |     |
| LINE Pay 支付                           |      |     |
| り車                                    | 0    | 2   |
| A STATE A STATE                       | 0    | : 5 |
| 一卡通支付                                 |      | 2   |
| 0 筆                                   | 0    | 5   |
| 街口支付                                  |      |     |
| 0 筆                                   | Ø    | 5   |
| Ham1 Pay 支付                           | 1    | -   |
| 0 <del>華</del>                        | 0    | 7   |
| Apple Pay 21                          |      | 5   |
| Coorte Pay 341                        | 0    | - 2 |
| 0 m                                   | 0    | 3   |
| 會員支付                                  |      | 1   |
| 0 ₩                                   | 0    | 5   |
| 精公支付                                  | 0    |     |
| 點數支付                                  | 0    | -   |
| 點券支付                                  | 0    | 3   |

### ▲收銀對帳單

# 06 線上對帳

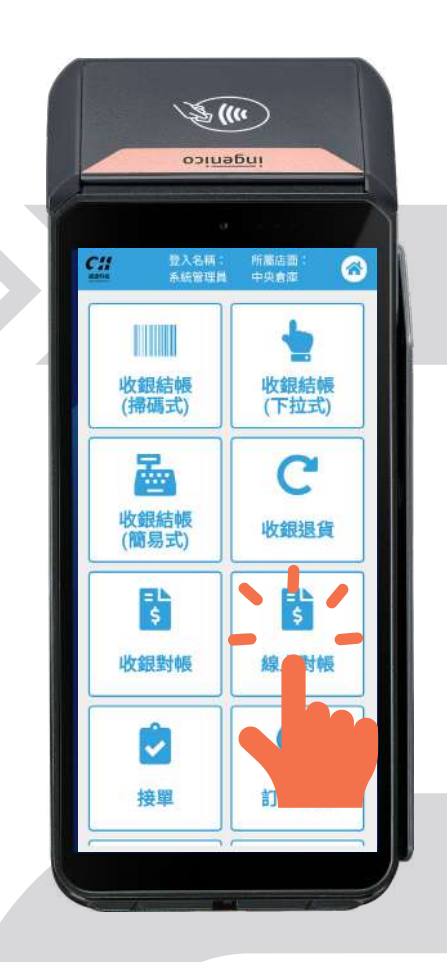

■步驟1

點擊【線上對帳】,進入 線上對帳介面,可查看線 上對帳資料。

|         | 14 J            | -             |      |
|---------|-----------------|---------------|------|
|         | 線上對             | 帳             |      |
| 店面:     | 中               | 央倉庫           |      |
| 對帳時間:   | 20              | 23-08-24 11:4 | 9:24 |
| 首筆(時間): | 查               | 無資料           |      |
| 末筆(時間): | 查               | 無資料           |      |
| 筆數:     | 0               | 筆             |      |
| 退貨筆數:   | 0               | *             |      |
| 現金支付邊回  | :               |               | 0元   |
| 線上付款退回  | :               |               | 0元   |
| 現金支付:   | 548.5           |               |      |
|         | 0筆              |               | 0元   |
| 線上付款:   |                 |               |      |
|         | 0筆              |               | 0元   |
|         |                 |               |      |
|         |                 |               |      |
|         |                 |               |      |
|         |                 |               |      |
|         |                 |               |      |
|         |                 |               |      |
|         |                 |               |      |
|         |                 |               |      |
|         |                 |               |      |
|         | and story diff. | (Arr          |      |

### ■步驟 2

點擊【列印對帳】,即可 列印對帳資料。

|         | 線上對  | 幌             |      |  |
|---------|------|---------------|------|--|
| 吉面:     | 中    | 央倉庫           |      |  |
| 討帳時間:   | 20   | 23-08-24 11:4 | 9:24 |  |
| 首筆(時間): | 查    | 無資料           |      |  |
| 末筆(時間): | 查    | 無資料           |      |  |
| 筆數:     | 0    | 筆             |      |  |
| 退貨筆數:   | 0    | ¥             |      |  |
| 現金支付邊回  | :    |               | 0元   |  |
| 線上付款退回  | :    |               | 0元   |  |
| 現金支付:   | 7252 |               |      |  |
|         | 0筆   |               | 0元   |  |
| 線上付款:   |      |               |      |  |
|         | 0筆   |               | 0元   |  |
|         |      |               |      |  |
|         |      |               |      |  |
|         |      |               |      |  |
|         |      |               |      |  |
|         |      |               |      |  |
|         |      |               |      |  |
|         |      |               |      |  |
|         |      |               |      |  |
|         | 列印墨  | 捕             |      |  |
|         |      |               |      |  |
|         |      |               |      |  |
|         |      |               |      |  |

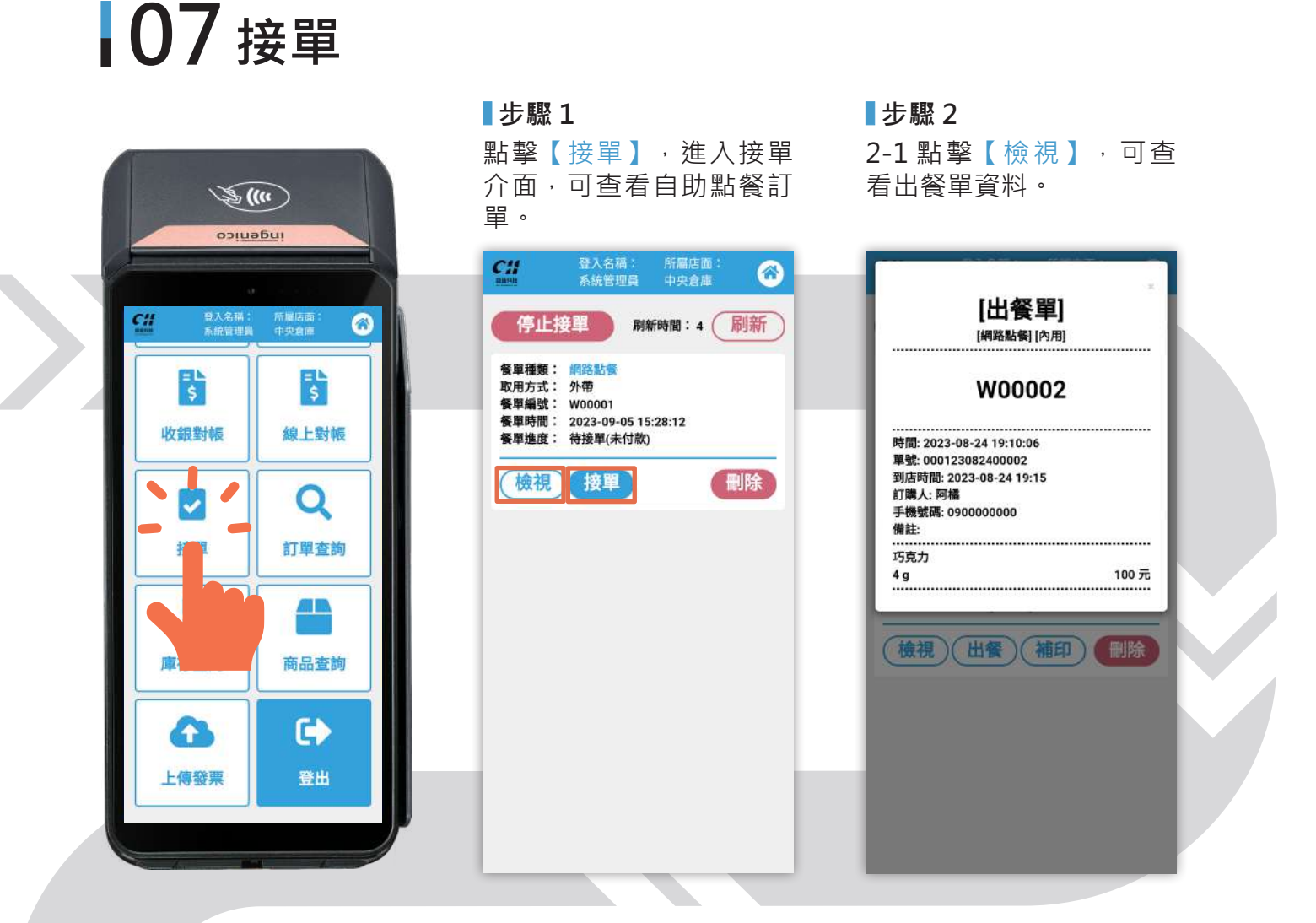

2-2 點擊【接單】,系統會跳出列印餐單、電子發票、和交易明細的視窗。

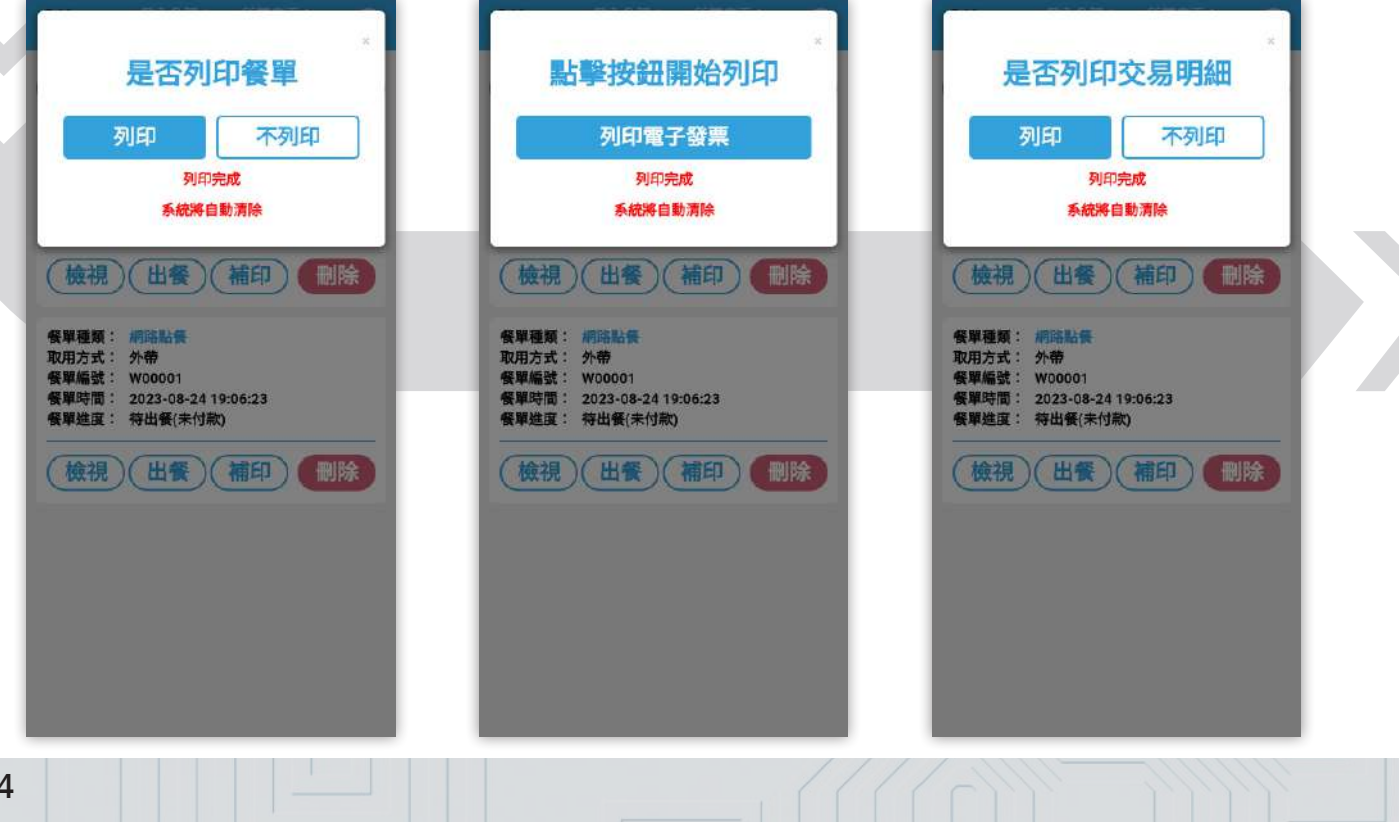

·

點擊【出餐】按鈕會變成 【完成】。點擊【完成】, 該訂單即會消失。

下圖為出餐單的實際圖片。

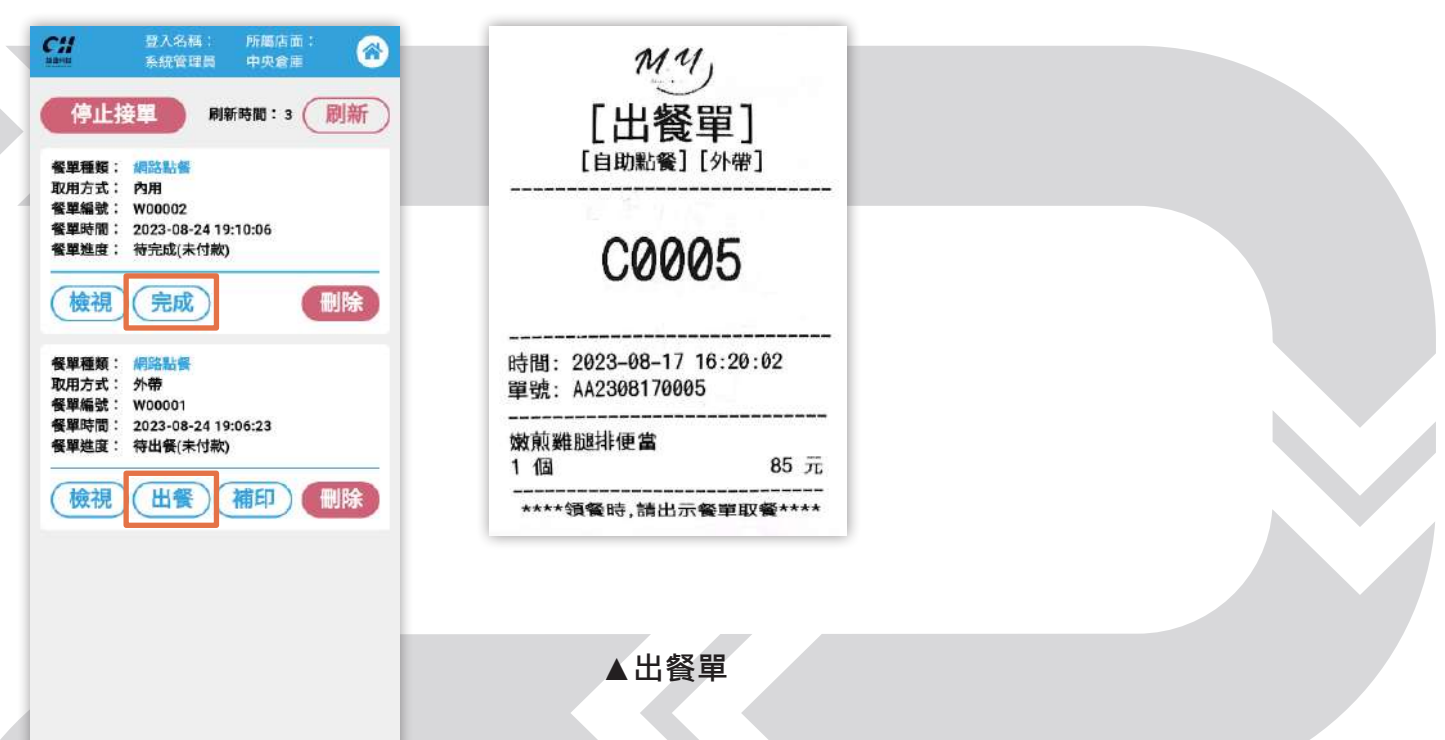

# 08 訂單查詢

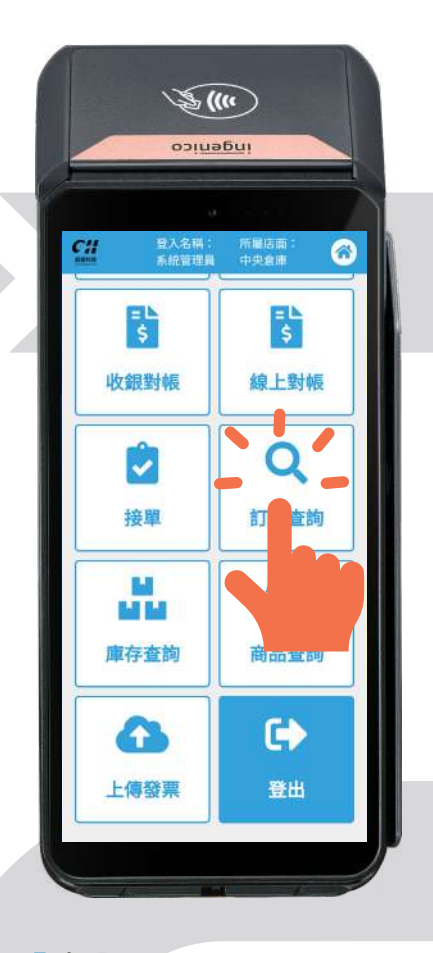

### ■步驟1

進入【訂單查詢】介面,點擊【查詢條件】,輸入欲查詢 之訂單相關資料,並點選欲查詢之訂單類別。

| 杏詢條件            | 發票號碼                                  |       |
|-----------------|---------------------------------------|-------|
|                 | · · · · · · · · · · · · · · · · · · · |       |
| 起始日期            | Internet Strategic we                 |       |
| 2023-08-16      | 會員名稱                                  |       |
| 結束日期            | 請輸入會員名稱                               |       |
| 2023-08-16      | 商店                                    |       |
| 訂單編號            | 中央倉庫                                  | •     |
| 調輸入訂單編號         | 收銀機                                   |       |
| 18.1年451日中      | 未來商務展DEMO用                            |       |
| 油盐入47.5%500     | 付款方式                                  |       |
| VIC INFORMATION | 請選擇付款方式                               |       |
| 發票號碼            | 退貨方式                                  |       |
| 請輸入發票號碼         | 請選擇退貨方式                               |       |
| 會員名稱            | 是否付款                                  |       |
| 請輸入會員名稱         | 🖲 全部 🕕 已付款 🕕 尚未                       | 付款    |
| 商店              | <b> </b>                              |       |
| 錢進來 •           | 本 前 線 上 訂 開                           |       |
| 收銀機             | <b>三</b>                              | 清除    |
| Sunmi V2 1      | 星网权政区員印半                              | /FIRA |

### ■步驟 2

輸入完畢後,即可確認訂 單內容。

### ■步驟 3

點擊【檢視】即可查看訂單詳細訊息,以及補印電子發票 與交易明細。

| 2 <b>4</b>                | 登入名稿:<br>系統管理員 | 所屬店面:<br>中央倉庫 | $\odot$              | <b>C</b> 11<br>8859       | 登入名稱:<br>系統管理員 | 所屬店面:<br>中央倉庫          | $\odot$                 | СН                       | 登入名稿:<br>系統管理員 | 所屬店面:<br>中央倉庫 | 6                     |
|---------------------------|----------------|---------------|----------------------|---------------------------|----------------|------------------------|-------------------------|--------------------------|----------------|---------------|-----------------------|
|                           | 查詢條            | 条件            |                      |                           | 返回             | 1                      |                         |                          | 返              | 1             |                       |
| 序號:<br>訂單編號:              |                | ZZ2308        | 1                    |                           | 訂單論            | 嚻                      |                         | 買方統一編<br>卡號後四碼           | i號:<br>5:      |               | 51.00                 |
| J單日期:<br>反始總金額:<br>影終總金額: |                | 2023-08-25 1  | 0:58:20<br>25<br>25  | 訂單編號:<br>訂單日期:<br>唇始總全額   |                | ZZ2308<br>2023-08-25 1 | 250006<br>0:58:20<br>25 | 取用方式,<br>載具類型:<br>載具ID明碼 | :              |               | 764                   |
| (款方式:<br>「單折扣:            |                |               | 現金<br>1,250          | 最終總金額                     |                |                        | 25<br>25<br>現金          | 載具ID暗硬<br>備註:            | :              | 此為測試開         | 青寶之訂單                 |
| 員折扣:<br>動折扣:<br>別折扣:      |                |               | 0<br>0<br>225        | 訂単折扣:<br>會員折扣:<br>活動折扣:   |                |                        | 1,250<br>0<br>0         | (補印                      | 電子發票)(         | 交易明紙          | Ð                     |
| 付折扣:<br>額折抵:<br>券支付:      |                |               | 0<br>0<br>25         | 特別折扣:<br>支付折扣:<br><b></b> |                |                        | 225<br>0                | G                        | 原始商品           | 資訊            | e                     |
| 観員:<br>店:<br>観機:          |                | 系紙<br>P2 Pr   | 充管理員<br>中央倉庫<br>o正式機 | 點券支付:<br>找零:<br>收銀昌:      |                | 系                      | 25<br>10<br>奈管理昌        | 鮮奶油鬆餅<br>150<br>(折扣)鮮奶   | #<br>*<br>油鬆餅  | 10            | 1,500T                |
| 員名稱:<br>單狀態:              |                | 7             | 預設會員<br>正常           | 商店:<br>收銀機:<br>會員編號:      |                | P2 Pr                  | 中央倉庫<br>o正式機<br>0000000 | 訂單折扣(b)<br>(多支付)點        | 應)<br>券使用      |               | -225T<br>-1,250T<br>2 |
| 檢視                        |                |               |                      | 會員名稱:<br>訂單狀態:<br>訂單進度:   |                | 7                      | 頁設會員<br>正常              |                          |                | 應稅鐵<br>免稅     | 皆額:2<br>銷售額:<br>粉飾・   |
| 號:                        |                |               | 2                    | 買方統一編<br>卡號後四碼            | 號:<br>:        |                        |                         |                          |                | 共 12 項約       | 8計:2                  |
| 冬合計總金額                    | <b>ā</b> :     |               | 215                  | 取用方式:<br>載具類型:            |                |                        | 外帶                      |                          |                | 付現: 10        | 找零: 10                |

# 09 庫存查詢

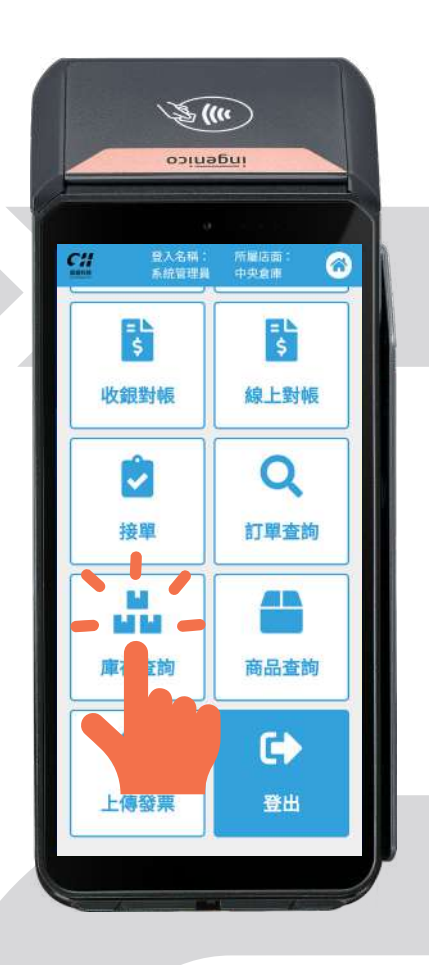

■步驟1

點擊【庫存查詢】,進入 庫存查詢介面。

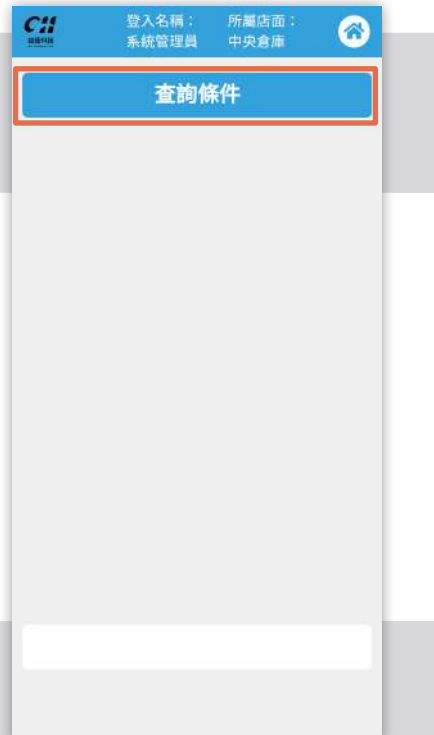

■步驟 2

點擊【查詢條件】,輸入 欲查詢之商品相關資料。

| 商品貨號                |   |    |
|---------------------|---|----|
| 請軸入商品貨號             |   | н  |
| 商品條碼                |   | н  |
| 讀輸入商品條碼             |   | н  |
| 商品名稱                |   | н  |
| 饋輸入商品名稱             |   | н  |
| 商店                  |   | ы  |
| 中央倉庫                |   |    |
| 倉庫                  |   | L  |
| 請選擇倉庫               | ۲ |    |
| 商品類別                |   | Г  |
| 請選擇商品類別             | × | K. |
| <u> </u> 查詢庫存<br>清除 |   | ł  |

### ■步驟 3

輸入完點選【查詢庫存】· 即可查看商品庫存資訊。

| <b>C</b> 11<br>88558 | 登入名稱:<br>系統管理員 | 所屬店面:<br>中央倉庫   | 6       |
|----------------------|----------------|-----------------|---------|
|                      | 查詢條            | भ               |         |
| 序號:                  |                |                 | 1       |
| 商品類別:                |                | 推薦              | 組合餐     |
| 商品貨號:                |                |                 | 000     |
| 商品條碼:                |                | 134             | 156789  |
| 商品名稱:                |                |                 | 果汁      |
| 商店:                  |                | 4               | 央倉庫     |
| 倉庫:                  |                | 中央倉庫(           | 成品倉)    |
| 庫存數量:                |                |                 | 6       |
| 更新日期:                |                | 2023-02-10 1    | 7:40:51 |
| 序號:                  |                |                 | 2       |
| 商品類別:                |                | 推薦              | 組合餐     |
| 商品貨號:                |                |                 | 000011  |
| 商品條碼:                |                |                 | 000011  |
| 商品名稱:                |                | Ŧ               | 米濃湯     |
| 商店:                  |                | <b></b>         | 央倉庫     |
| 倉庫:                  |                | 中央倉庫(半          | 成品倉)    |
| 庫存數量:                |                | 0.4993900330030 | 1       |
| 更新日期:                |                | 2022-09-21 0    | 9:53:15 |
| 序號:                  |                |                 | 3       |
| 商品類別:                |                | 推薦              | 組合餐     |
| 商品貨號:                |                |                 | 000011  |
| 商品條碼:                |                |                 | 000011  |
| 商品な録・                |                | -               | 米濃湯     |

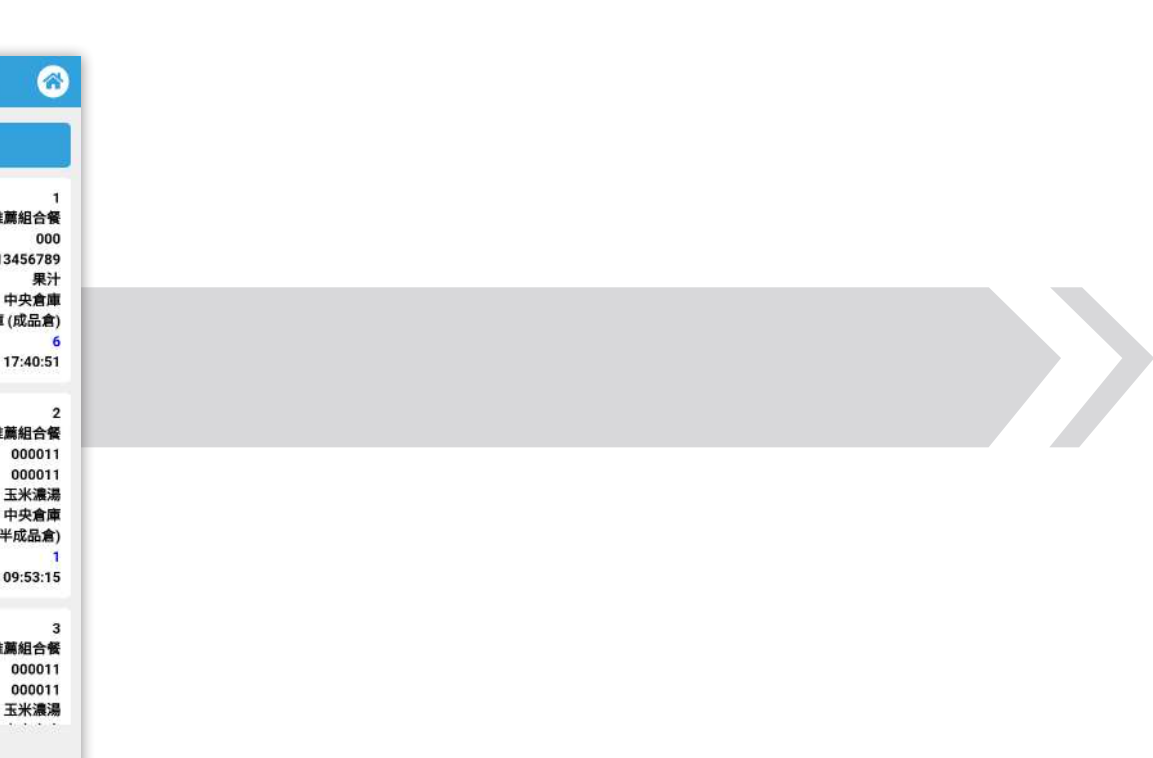

# 10 商品查詢

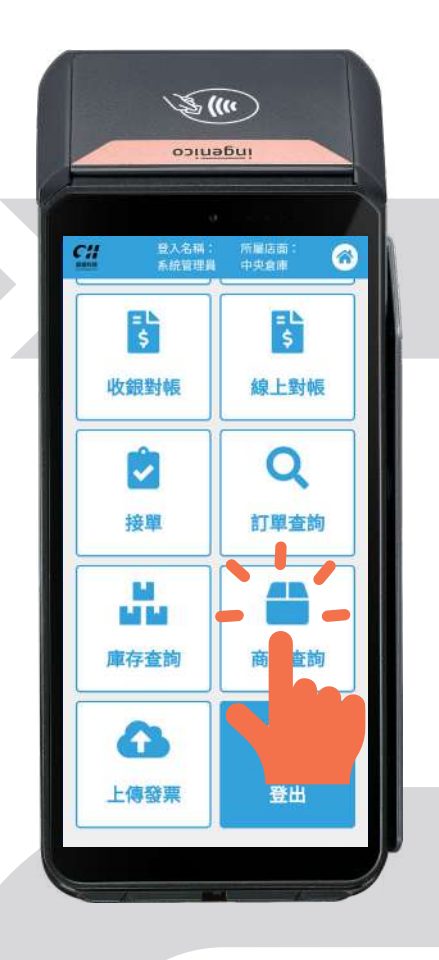

■步驟1

點擊【商品查詢】,進入 商品查詢介面。

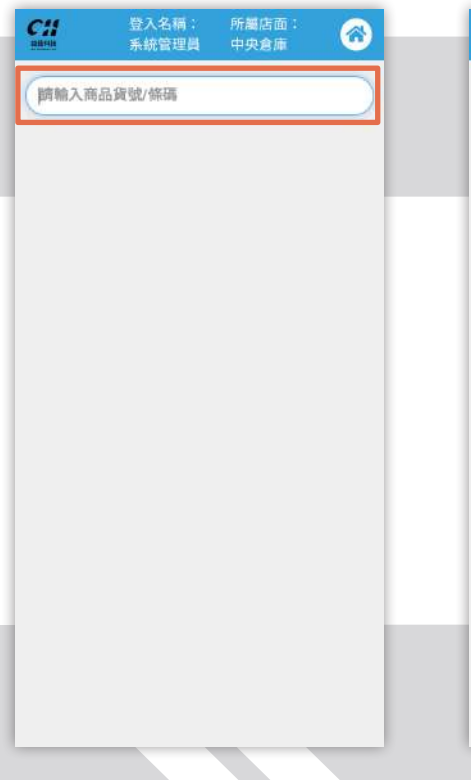

### ■步驟 2

輸入欲查詢之商品貨號 / 條碼 ·即出現該商品概況。

| 8856                    | 系統管理員 | 中央倉庫 | w       |  |
|-------------------------|-------|------|---------|--|
| 000011                  |       |      |         |  |
| 序號:                     |       |      | 1       |  |
| 間面買 <u></u> 究:<br>商品條碼: |       |      | 000011  |  |
| 商品名稱:                   |       | 3    | 玉米濃湯    |  |
| 採購價:                    |       |      | 25.0000 |  |
| 零售價:                    |       |      | 30.0000 |  |
|                         |       |      |         |  |
|                         |       |      |         |  |
|                         |       |      |         |  |

### ■步驟 3

3-1 點擊【檢視】,即可 確認商品之詳細資訊。

| 2 <b>49</b><br>10540 | 登入名稱:<br>系統管理員 | 所屬店面:<br>中央倉庫 |
|----------------------|----------------|---------------|
|                      | 返回             |               |
|                      | 訂單道            | 翻             |
| 商品貨號:                |                | 000011        |
| 商品條碼:                |                | 000011        |
| 商品類別:                |                | 推薦組合餐         |
| 商品小類:                |                | 便當            |
| 商品名稱:                |                | 玉米濃湯          |
| 商品規格:                |                | 1             |
| 商品單位:                |                | 件             |
| 採購價:                 |                | 25.0000       |
| 零售價:                 |                | 30.0000       |
| 訂貨基數:                |                | 1.0000        |
| 庫存上限:                |                | 100.0000      |
| 安全庫存:                |                | 50.0000       |
| 商品產地:                |                | 台灣            |
| 商品狀態:                |                | 正常            |
| 供應商占比(%)             | :              | 100           |
| 保值期:                 |                | 1             |
| 是否為組合商               |                | 非組合商品         |
| 品:                   |                |               |
| 計價方式:                |                | 普通            |
| 供應商:                 |                | 詎詮科技有限公司      |
| 商品種類:                |                | #             |
| 是否商城:                |                | 是             |
| 商品獎金比(%)             | :              | 0.0000        |
| 商品溫層:                |                | 常通            |
| 19 BI :              |                | Rimse         |

3-2 點擊【編輯】·即可 更改商品資訊。

|         | 100000 | -   |
|---------|--------|-----|
|         | 返回     |     |
| 商品貨號    | *      |     |
| 000011  |        |     |
| 商品條碼    | *      |     |
| 000011  |        |     |
| 商品類別    | *      |     |
| [001] Ħ | 性煎組合聲  | +   |
| 商品小類    |        |     |
| [a0000  | 1] 便當  | · • |
| 商品名稱    | *      |     |
| 玉米濃     | 湯      |     |
| 商品規格    | *      |     |
| 1       |        |     |
| 商品單位    | *      |     |
| 件       |        |     |
| 採購價*    |        |     |

3-3 點擊【採購入庫】, 即可更新商品數量及採購 金額。

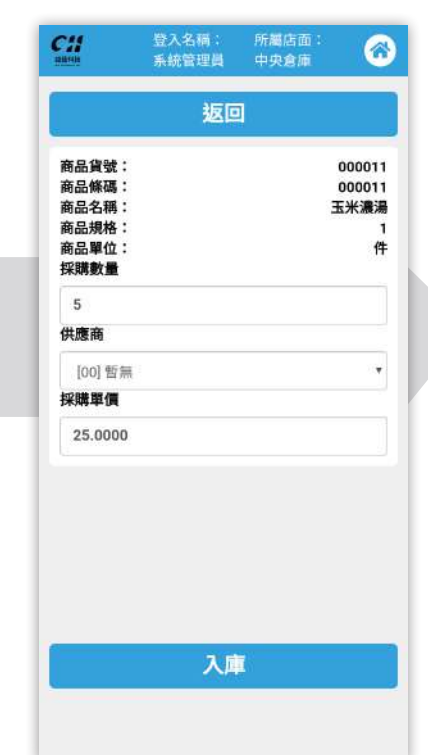

# 上傳發票

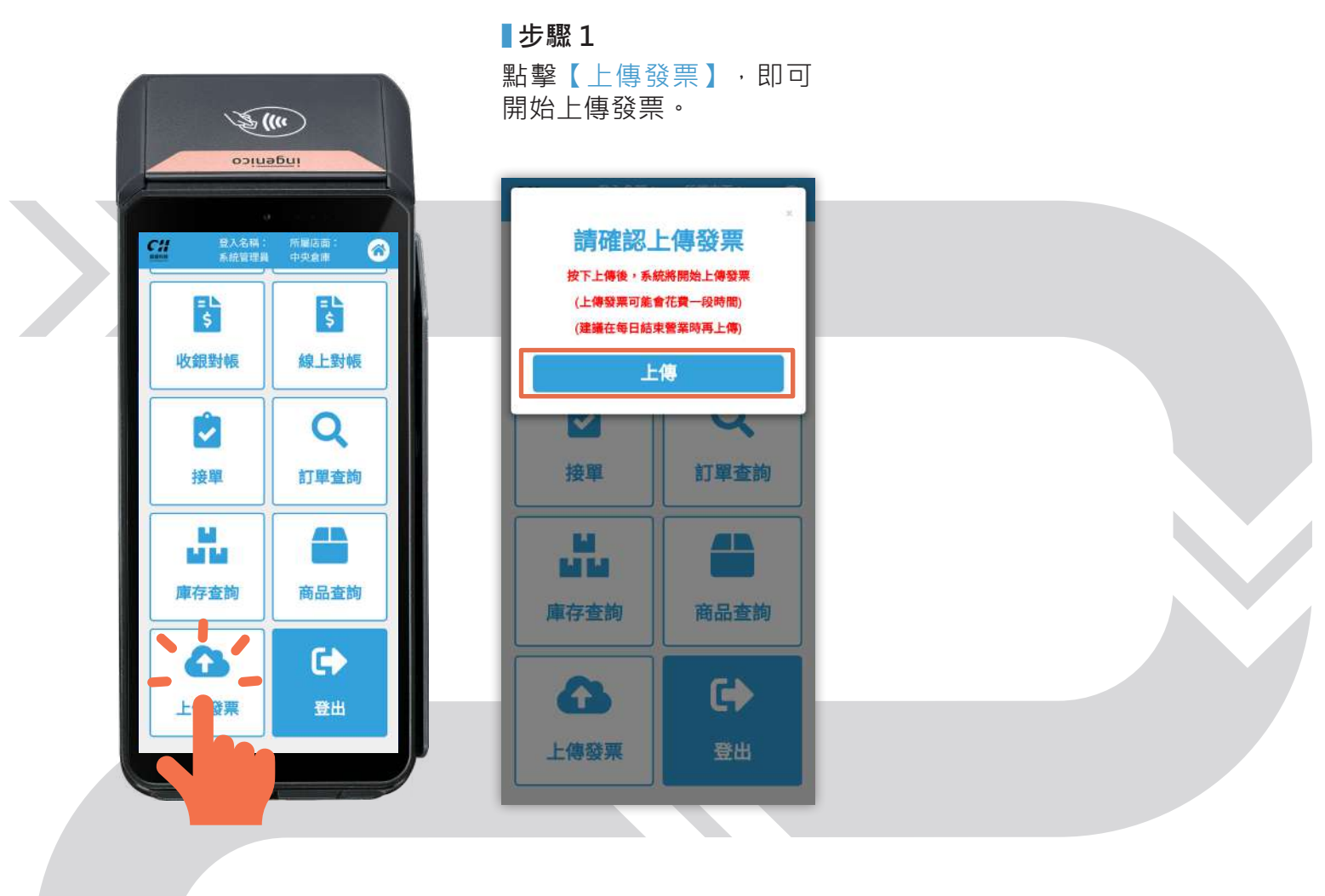